## **ŚINSTRUKCJA OBSŁUGI** KOMPUTER ROWEROWY Z GPS iGS620

www.igpsport.pl

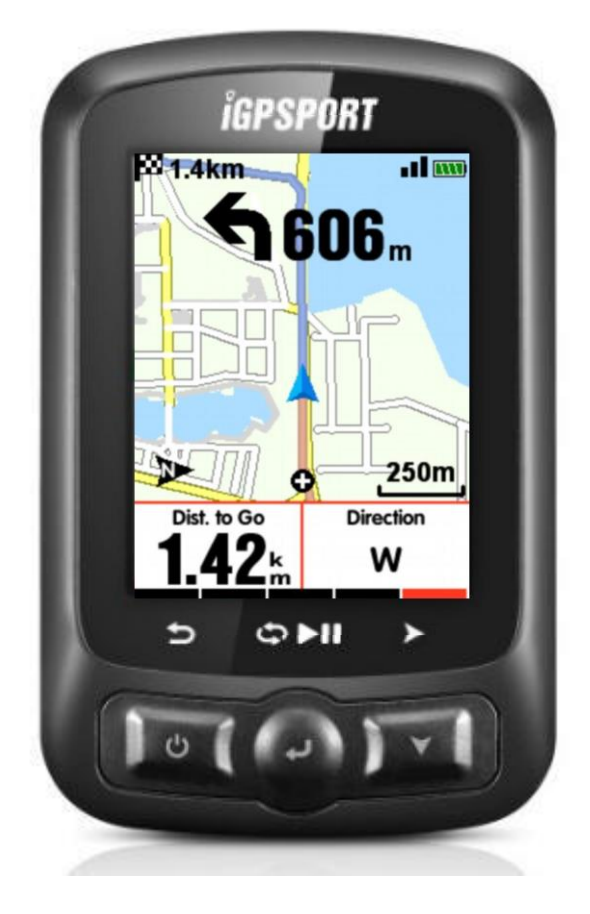

WUHAN QIWU TECHNOLOGY CO., LTD

| Wstęp                                                     | 5   |
|-----------------------------------------------------------|-----|
| Przyciski                                                 | . 5 |
| Instalacja                                                | . 5 |
| Ustawienia osobiste                                       | 6   |
| Ustawienia licznika                                       | 7   |
| Łączenie licznika z telefonem                             | 8   |
| Ustawienia licznika                                       | 8   |
| Ustawienia WIFI                                           | . 9 |
| Powiadomienia z telefonu                                  | 9   |
| Śledzenie w czasie rzeczywistym (Life track) <sup>1</sup> | 10  |
| Ustawienia interfejsu użytkownika                         | 11  |
| Format czasu                                              | 11  |
| Ustawienia wysokości                                      | 11  |
| Łączenie z czujnikami ANT+                                | 12  |
| Ikony na wyświetlaczu                                     | 13  |
| Ustawienia roweru                                         | 13  |
| Sygnał z satelity                                         | 15  |
| Pauza i kontynuacja jazdy                                 | 17  |
| Przewijanie stron                                         | 18  |
| Okrążenia                                                 | 18  |
| Kończenie jazdy                                           | 19  |
| Przeglądanie dany jazdy                                   | 19  |
| Podsumowanie aktywności                                   | 20  |
| Wykres stref tętna                                        | 23  |
| Synchronizacja aktywności                                 | 25  |
| Synchronizacja z pomocą Bluetooth                         | 25  |
| Synchronizacja za pomocą USB                              | 25  |
| Ustawienia zaawansowane                                   | 27  |
| Dostosowanie wyświetlanych danych                         | 27  |
| Wybór strony                                              | 27  |
| Pola danych                                               | 28  |
| Funkcje automatyczne                                      | 30  |
| Automatyczny start                                        | 30  |

| Automatyczna pauza31                       |
|--------------------------------------------|
| Automatyczne okrążenie 32                  |
| Automatyczne przewijanie ekranów33         |
| Ustawienia wyświetlacza34                  |
| Ustawienia kolorów34                       |
| Wykres elewacji                            |
| Nawigacja                                  |
| Tworzenie nowej trasy                      |
| Wybór trasy                                |
| Lokalizacja                                |
| Mapa drogowa                               |
| Wgrywanie map 37                           |
| Import map przez USB                       |
| Ustawienia nawigacji                       |
| Dostosowywanie wyświetlanych danych39      |
| Ustawienia strony                          |
| Auto rotacja mapy                          |
| Sygnalizacja skrętu                        |
| Wznios                                     |
| Trening                                    |
| Strefy40                                   |
| Ustawienia alertów41                       |
| Wicej ustawień                             |
| Tryby jazdy                                |
| Ustawienia kolorów43                       |
| Dodawanie nowego roweru44                  |
| Oszczędzanie energii44                     |
| Funkcje automatyczne44                     |
| Oszczędzanie energii GPS44                 |
| Inne funkcje                               |
| Pauza45                                    |
| Czujnik prędkości                          |
| Automatyczna aktualizacja oprogramowania46 |

| Inne ustawienia    |  |
|--------------------|--|
| Ładowanie baterii  |  |
| Aplikacia iGPSport |  |
| Dane techniczne    |  |
| Kontakt            |  |
| Deklaracja         |  |

# Wstęp

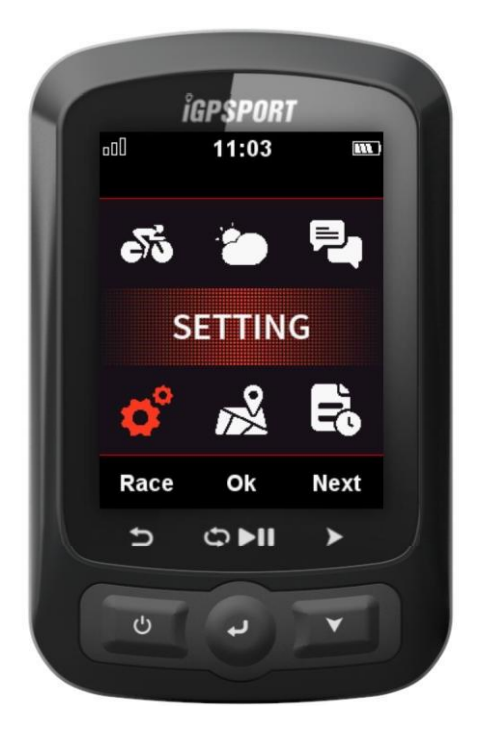

### Przyciski

**Lewy przycisk**: Włącz/Wyjście/Wyłączenie (przytrzymaj ponad 2s) lub Restart (przytrzymaj ponad 10s) **Środkowy przycisk**: Potwierdź/Rozpoczęcie rejestracji/Okrążenie/Wstrzymanie rejestracji/Kontynuacja Rejestracji

Prawy przycisk: Przewijanie w dół / Przewijanie stron (ekranów z danymi)

Aby zapoznać się z konkretną funkcją przycisku, zapoznaj się z przyciskami wyświetlanymi pod ekranem.

Instalacja

1. Standardowa instalacja na kierownicy

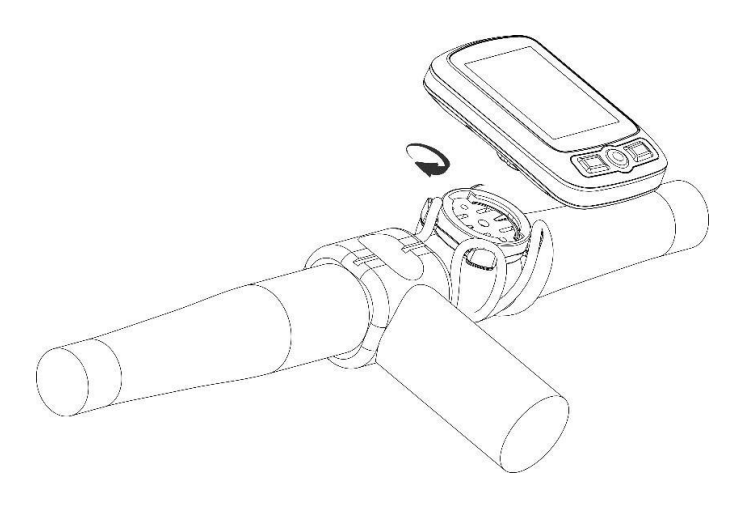

2. Instalacja z przodu roweru (uchwyt jest opcjonalnym wyposażeniem dodatkowym)

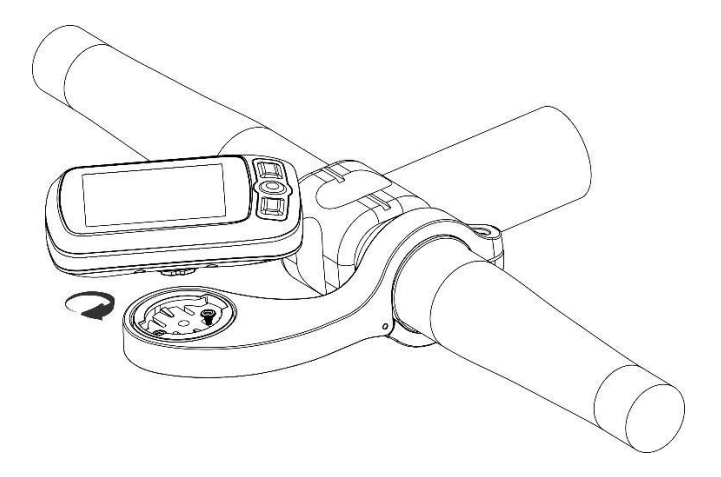

### Ustawienia osobiste

Podczas korzystania z iGS618 po raz pierwszy możesz ustawić: **Language** (język), **Gender** (płeć), **Age** (wiek), **Weight** (waga), **Height** (wzrost) i **Time Zone** (strefa czasowa) jak poniżej: Podczas ustawiania wartości liczbowych, użyj prawego przycisku, aby wybrać ustawianą wartość, wybierz lewy/środkowy przycisk, aby zwiększyć/zmniejszyć wartość, następnie wybierz prawy przycisk aby zapisać, wybierz środkowy, aby potwierdzić zapis.

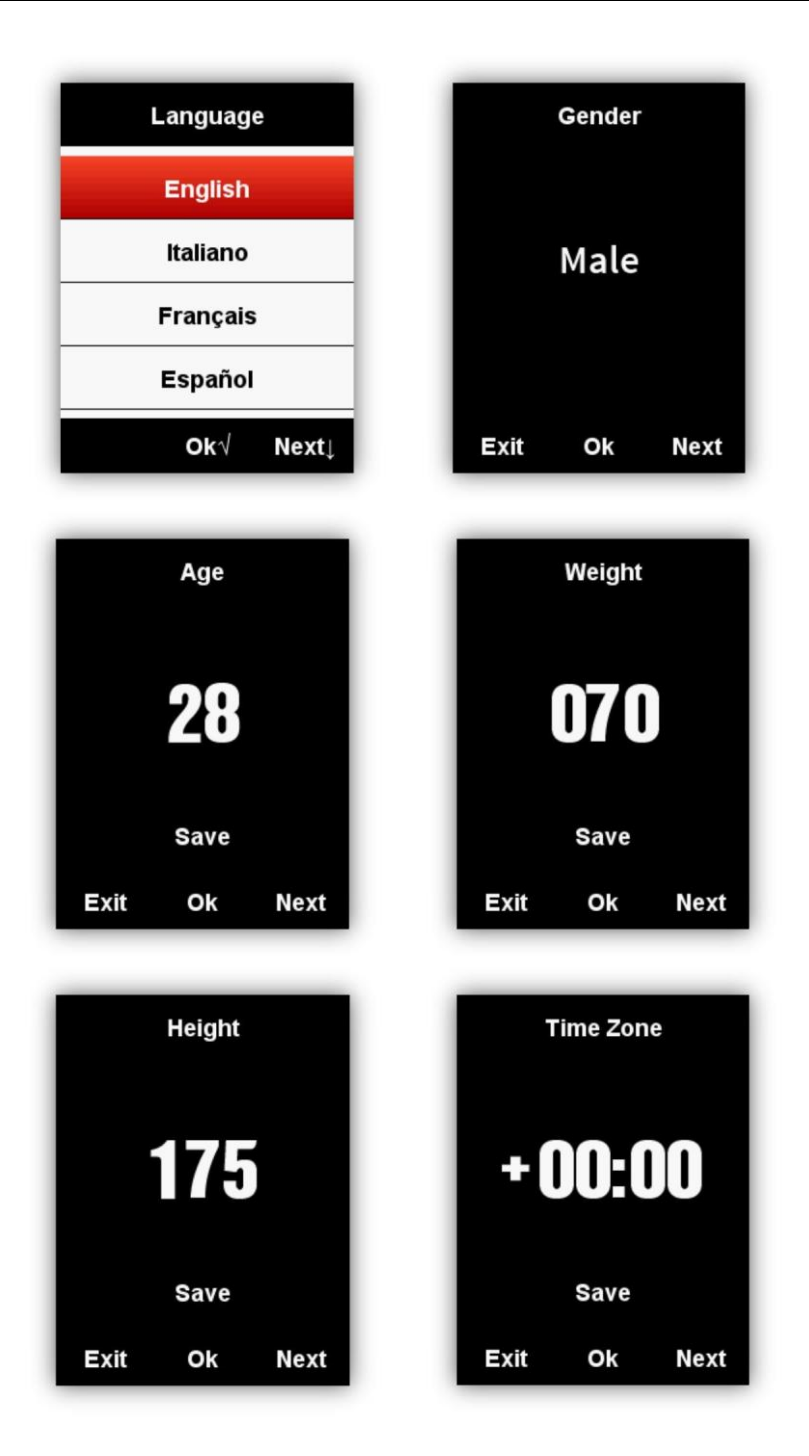

Po zakończeniu ustawień, urządzenie przejdzie na stronę wyświetlania danych Aby lepiej korzystać z iGS618, proszę wprowadzić więcej ustawień jak powyżej.

# Ustawienia licznika

## Łączenie licznika z telefonem

Włącz funkcję Bluetooth w telefonie. Otwórz aplikację "iGPSPORT", naciśnij ikonę '+' w prawym górnym rogu ekranu początkowego lub też pośrodku strony. Z listy urządzeń wybierz Twój licznik iGS620. Aplikacja spróbuje nawiązać połączenie.

| <ul><li></li></ul>                             | < iGS620 🖨                     |
|------------------------------------------------|--------------------------------|
| Activity summary My activity Activity followed | iGS620<br>GPS CYCLING COMPUTER |
| Bluetooth is not turned on                     | Smart notification Settings    |
|                                                | Navigation map >               |
| SCIENTIFIC EXERCISE,<br>HEALTHY LIFE           | Wi-Fi                          |
|                                                | Real-time tracking             |
| <b>(</b>                                       | Synchronous activity >         |
| Add device                                     | Firmware version detection     |
|                                                | Rescan                         |
| Activity Calendar More                         | Data cleaning >                |

### Ustawienia licznika

Większość funkcji możesz również ustawić korzystając z aplikacji.

| Tryb jazdy <sup>1</sup>                            | Dodanie, usunięcie, otwarcie i zamknięcie                                                        |  |  |
|----------------------------------------------------|--------------------------------------------------------------------------------------------------|--|--|
| Ustawienia wyświetlanych danych <sup>1</sup>       | Dodanie, zmiana nazwy, otwarcie / zamknięcie, zmiana kolejności                                  |  |  |
| Śledzenie w czasie rzecz.(Life track) <sup>1</sup> | Włączenie/wyłączenie/ustawienia funkcji                                                          |  |  |
| Powiadomienia                                      | Włączanie/wyłączanie funkcji                                                                     |  |  |
| Мару                                               | Aktualizacja dostępnych map. Zarzadzanie mapami w pamięci urządzenia. Ustawienia orientacji map. |  |  |
| Informacje osobiste                                | Ustawienie informacji o użytkowniku: wzrost, waga,<br>płeć i inne                                |  |  |
| Wi-Fi                                              | Włączanie / wyłączanie funkcji, ustawienia                                                       |  |  |

### Ustawienia WIFI

Z poziomu ekranu zarządzania urządzeniem wybrać ustawienia WIFI. Aplikacja pokaże dostępne sieci WIFI w okolicy. Wybierz sieć WIFI I podaj hasło aby się połączyć. Jeżeli chcesz połączyć się z ukrytą siecią możesz skorzystać z opcji "other" I podać ręcznie nazwę. Urządzenie będzie pamiętać ustawienia I łączyć się automatycznie w momencie, kiedy sieć będzie dostępna. Jeżeli ustawienia sieci zostaną zmienione konfiguracja sieci musi zostać przeprowadzona na nowo.

| WIFI                         | 3 100% | Cancel   | I AM THE WIFI NAME |
|------------------------------|--------|----------|--------------------|
| i automatically uploads data |        | Password | MFP123             |
| i                            |        |          |                    |
| FC                           | 8 🗢    |          |                    |
| t network                    |        |          |                    |
| fail sharing                 | ê 🗢    |          |                    |
| hangsan@igpsport.com         | ê 🗢    |          |                    |
| fail sharing                 | € 🗢    |          |                    |
| GPSPORT                      | € ≑    |          |                    |
| /ail sharing                 | ₽ 🗢    |          |                    |
| hangsan@igpsport.com         | € 奈    |          |                    |
| Aail sharing                 | ₽ 🗢    |          |                    |
| )ther                        |        |          |                    |

## Powiadomienia

Na ekranie zarządzania licznikiem włącz funkcję powiadomień. Urządzenie będzie pokazywać przychodzące rozmowy i sms'y.

|                                                              | iGS620                   | <b>a</b> |
|--------------------------------------------------------------|--------------------------|----------|
| 2010<br>1000<br>1000<br>1000<br>1000<br>1000<br>1000<br>1000 | IGS620<br>GPS CYCLING CO | MPUTER   |
| Smart notificatio                                            | n                        |          |
| Settings                                                     |                          | >        |
| Navigation map                                               |                          | >        |
| Wi-Fi                                                        |                          | >        |
| Real-time tracki                                             | ng                       | >        |
| Synchronous ac                                               | tivity                   | >        |
| Firmware versio                                              | n detection              | >        |
| Rescan                                                       |                          | >        |
| noodan                                                       |                          |          |

## Śledzenie w czasie rzeczywistym<sup>1</sup>

Na ekranie zarządzania urządzeniem wybierz 'Life track'<sup>1</sup> i wybierz link do aplikacji, która ma przekazywać dane.

| Real-time tracking                                                      |                         |
|-------------------------------------------------------------------------|-------------------------|
| Once real-time tracking is enabled, anyone who has<br>see your location | access to this link can |
| Share via real-time tracking                                            |                         |
|                                                                         |                         |
|                                                                         |                         |
| Anyone with access to this link can see                                 | yourlocation            |
| Anyone with access to this link can see<br>24h share it                 | your location           |
| Anyone with access to this link can see<br>24h share it<br>48h share it | your location           |

# Ustawienia interfejsu użytkownika

#### Format czasu

Można wybierać pomiedzy 12 a 24 godzinnym formatem czasu. Wybierz menu '**SETTING-System-Day Time-Time Format** '

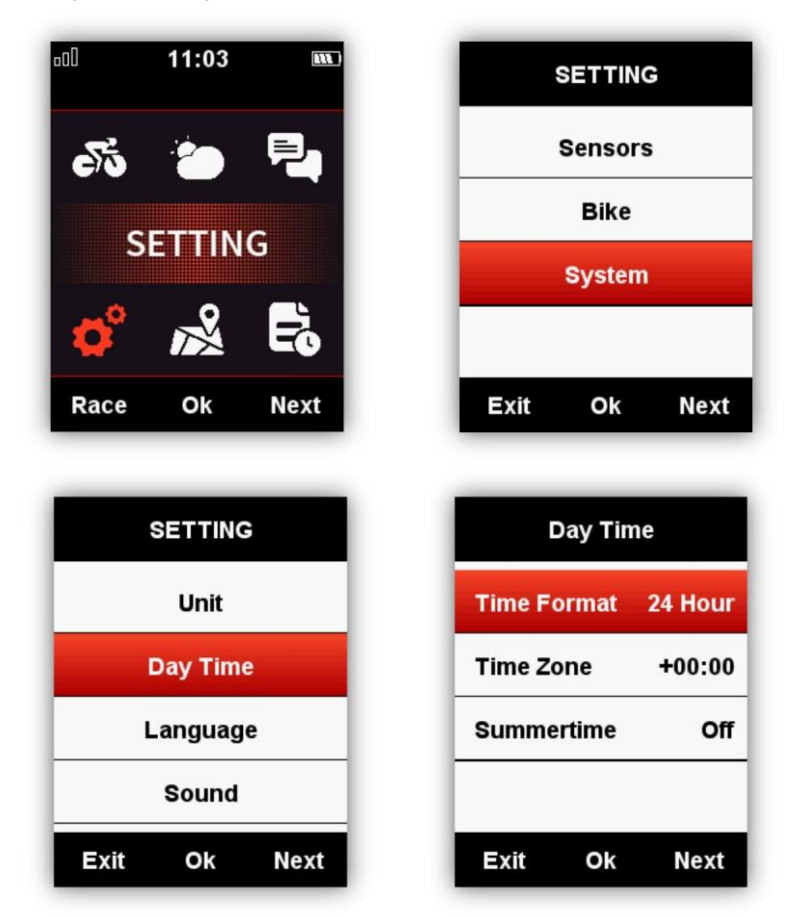

## Ustawienia wysokości

Obecna wysokość może być ustawiona manualnie w menu:

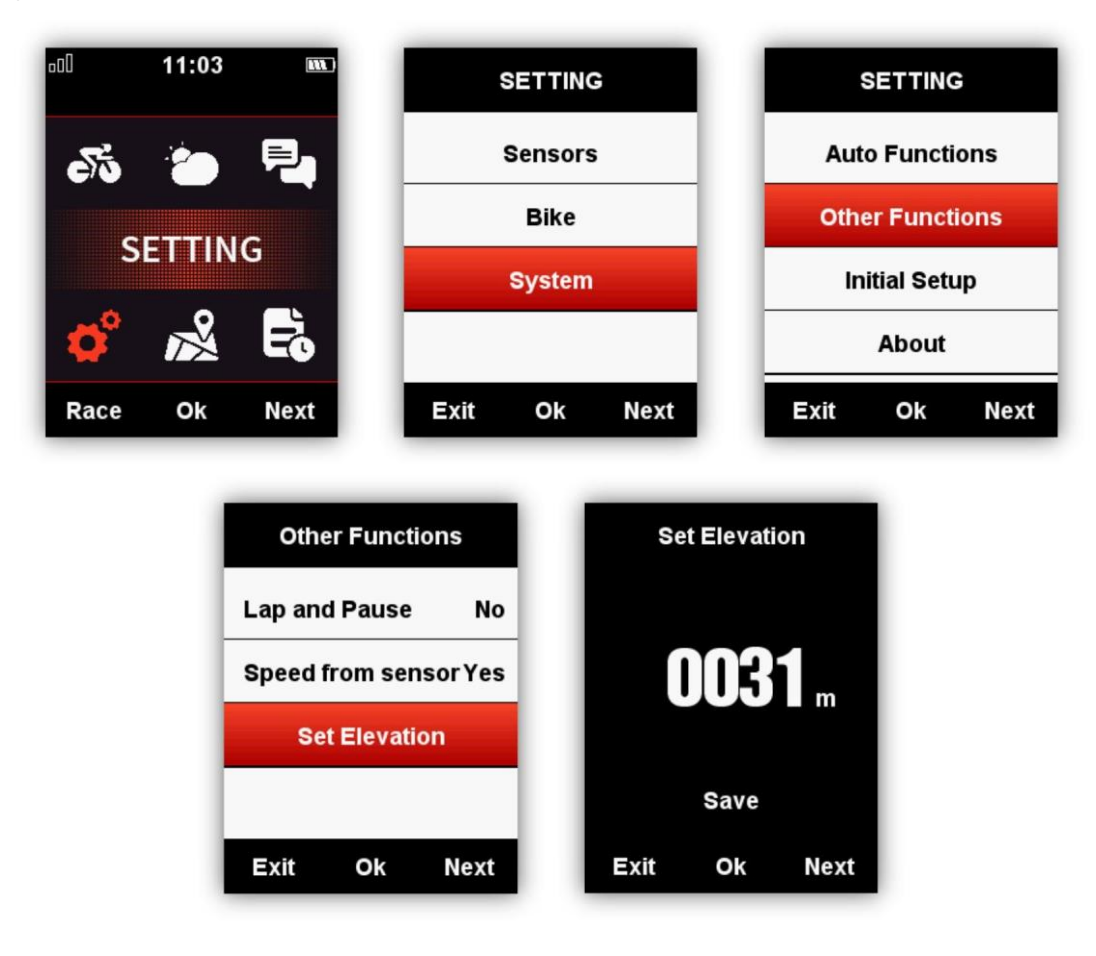

'SETTING—System-Other Functions--Set Elevation'

## Łączenie z czujnikami ANT+

Jeżeli posiadasz czujniki ANT+ przed użyciem przeprowadź procedurę łączenia z licznikiem: 'SENSORS-Search All' (może to zająć trochę czasu)

Uwaga: Zwróć uwagę czy czujniki są włączone:

1.Monitor pulsu powinien być umiejscowiony na klatce piersiowej

2. Czujnik kadencji powinien być na korbie. Porusz korbą aby uruchomić czujnik

3.Czujnik prędkości powinien być zainstalowany na przedniej osi roweru. Porusz kołem aby włączyć czujnik.

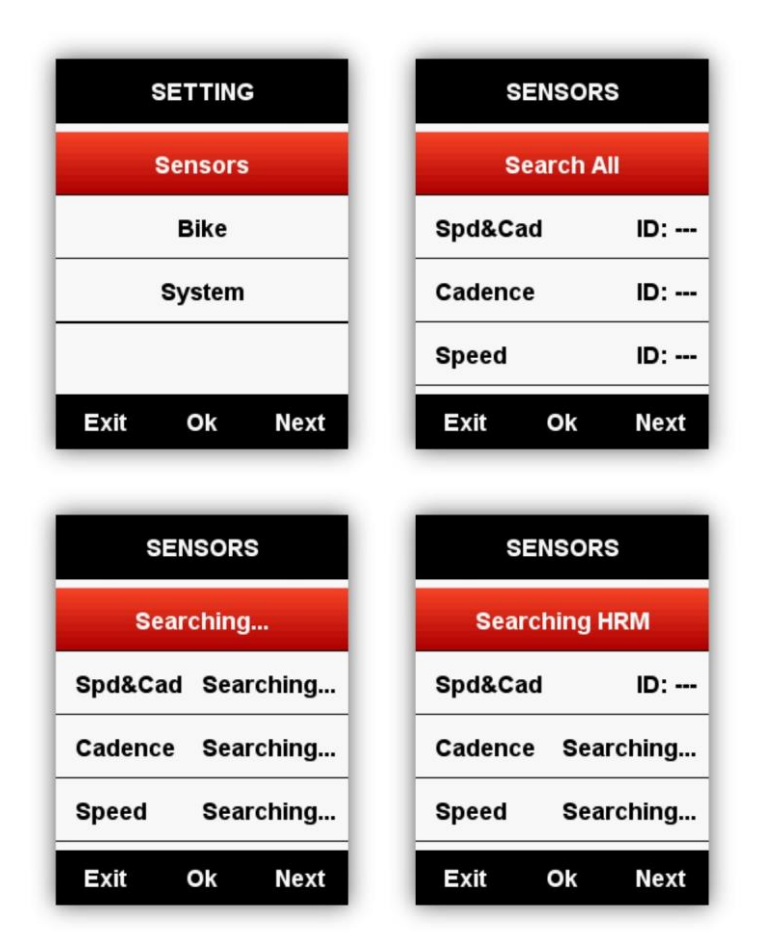

## Ikony na wyświetlaczu

Kiedy czujniki są już połączone w górnej części ekranu wyświetlana jest ikona połączenia:

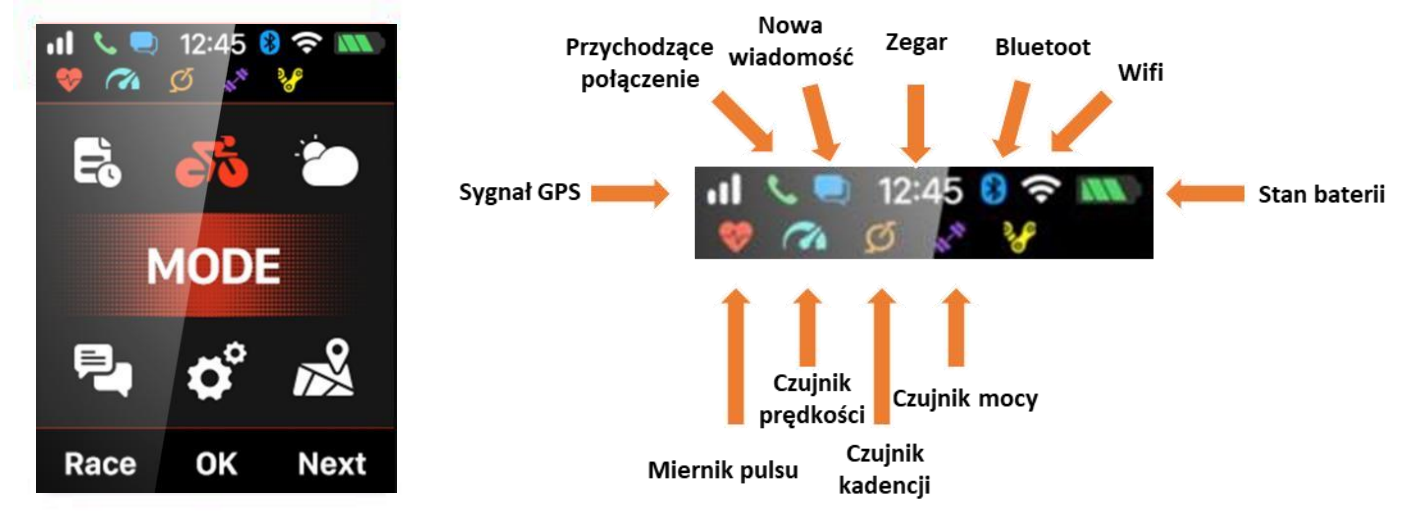

## Ustawienia roweru

W celu prawidłowego pomiaru prędkości należy ustawić rozmiar kół roweru, jeżeli podłączony jest czujnik prędkości.

W celu zmiany ustawień w menu 'BIKE' wybieramy ustawiony wcześniej rower, lub też tworzymy nowy. W menu roweru należy zmienić rozmiar kół jak na obrazkach poniżej:

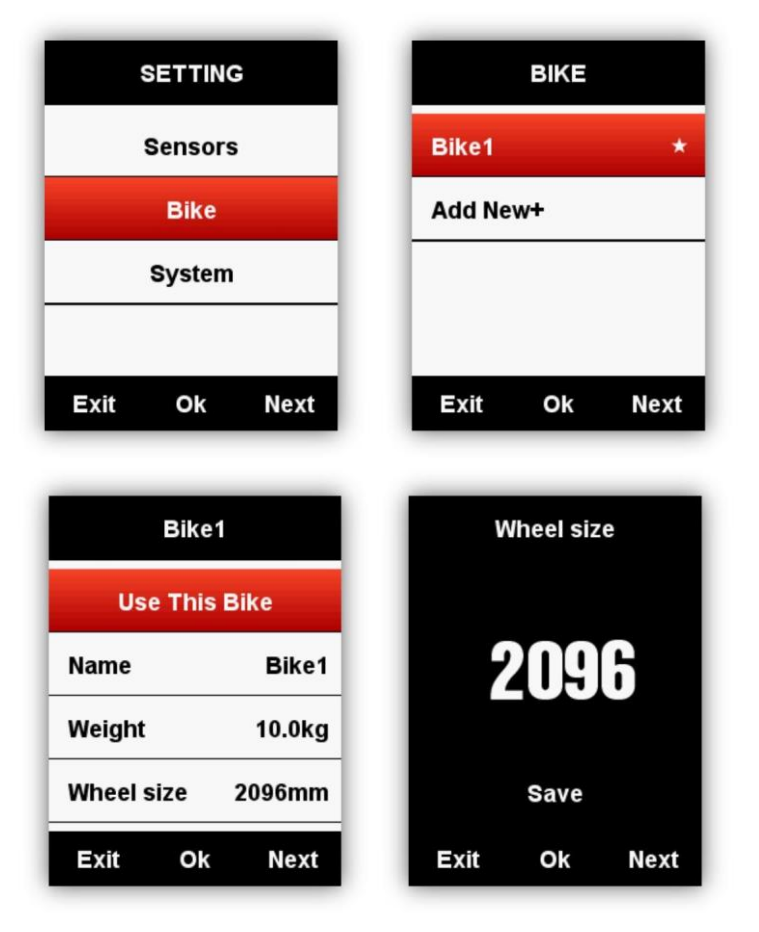

Najpopularniejsze ustawienia kół rowerowych::

| Rozmiar opony | L (mm) | Rozmiar opony           | L (mm) |
|---------------|--------|-------------------------|--------|
| 12 × 1.75     | 935    | 27 × 1                  | 2145   |
| 14 × 1.5      | 1020   | 27 × 1-1/8              | 2155   |
| 14 × 1.75     | 1055   | 27 × 1-1/4              | 2161   |
| 16 × 1.5      | 1185   | 27 × 1-3/8              | 2169   |
| 16 × 1.75     | 1195   | 27.5 x 1.50             | 2079   |
| 18 × 1.5      | 1340   | 27.5 x 1.95             | 2090   |
| 18 × 1.75     | 1350   | 27.5 x 2.1              | 2148   |
| 20 × 1.75     | 1515   | 27.5 x 2.25             | 2182   |
| 20 × 1-3/8    | 1615   | 650C Tubular26 x<br>7/8 | 1920   |
| 22 × 1-3/8    | 1770   | 650 x 20C               | 1938   |

| 22 × 1-1/2     | 1785 | 650 x 23C                | 1944 |
|----------------|------|--------------------------|------|
| 24 × 1         | 1753 | 650 x 25C 26 x<br>1(571) | 1952 |
| 24×3/4 Tubular | 1785 | 650 × 35A                | 2090 |
| 24 × 1-1/8     | 1795 | 650 × 38A                | 2125 |
| 24 × 1-1/4     | 1905 | 650 × 38B                | 2105 |
| 24 × 1.75      | 1890 | 700 × 18C                | 2070 |
| 24 × 2.00      | 1925 | 700 × 19C                | 2080 |
| 24 × 2.125     | 1965 | 700 × 20C                | 2086 |
| 26 × 7/8       | 1920 | 700 × 23C                | 2096 |
| 26 × 1(59)     | 1913 | 700 × 25C                | 2105 |
| 26 × 1(65)     | 1952 | 700 × 28C                | 2136 |
| 26 × 1.25      | 1953 | 700 × 30C                | 2170 |
| 26 × 1-1/8     | 1970 | 700 × 32C                | 2155 |
| 26 × 1-3/8     | 2068 | 700C Tubular             | 2130 |
| 26 × 1-1/2     | 2100 | 700 × 35C                | 2168 |
| 26 × 1.40      | 2005 | 700 × 38C                | 2180 |
| 26 × 1.50      | 2010 | 700 × 40C                | 2200 |
| 26 × 1.75      | 2023 | 700 × 42C                | 2224 |
| 26 × 1.95      | 2050 | 700 × 44C                | 2235 |
| 26 × 2.00      | 2055 | 700 × 45C                | 2242 |
| 26 × 2.10      | 2068 | 700 × 47C                | 2268 |
| 26 × 2.125     | 2070 | 29 x 2.1                 | 2288 |
| 26 × 2.35      | 2083 | 29 x 2.2                 | 2298 |
| 26 × 3.00      | 2170 | 29 x 2.3                 | 2326 |

## Sygnał z satelity

iGS618 będzie automatycznie pozyskiwał sygnały satelitarne, gdy będzie włączony.

Upewnij się, że iGS618 jest na zewnątrz i jest wolny dostęp do nieba.

Zazwyczaj uzyskanie sygnałów satelitarnych zajmuje od 5 do 20s.

Proszę się nie przemieszczać podczas uzyskiwania przez urządzenie sygnałów satelitarnych. Czas i data zostaną ustawione automatycznie po uzyskaniu sygnału satelitarnego. Ikony sygnałów satelitarnych:

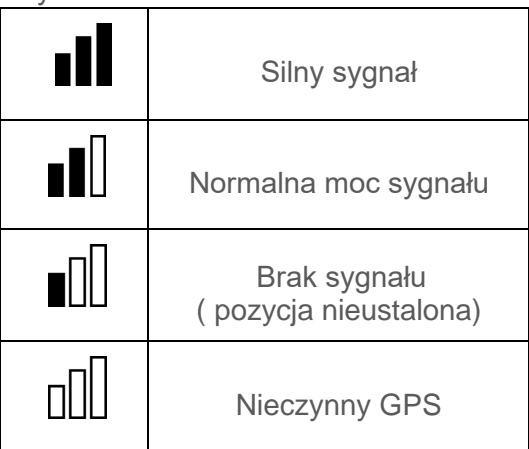

W menu głównym, wybierz lewy przycisk, aby przejść do strony wyświetlania danych, ikona w lewym górnym rogu ekranu również pokazuje natężenie sygnałów satelitarnych.

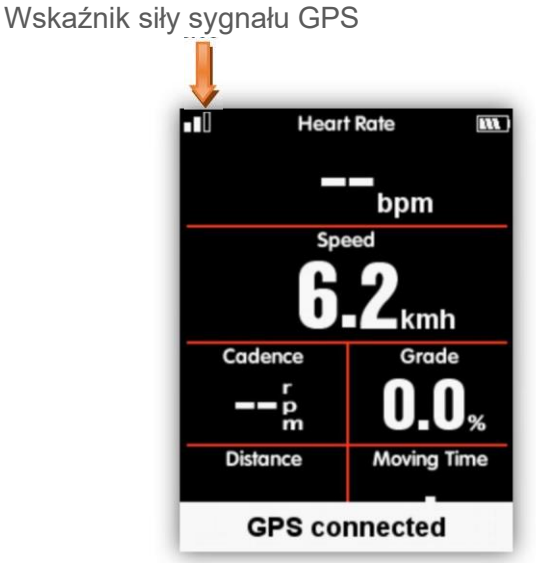

Po wykryciu ruchu, iGS618 automatyczne zacznie odliczanie, poczekaj aż odliczanie się zakończy lub wybierz środkowy przycisk, aby natychmiast rozpocząć rejestrację jazdy, lub wybierz lewy przycisk, aby anulować. Aby wyłączyć funkcję automatycznego nagrywania i wybrać

zapis ręczny, zapoznaj się z **Auto Functions** (funkcje AUTO).

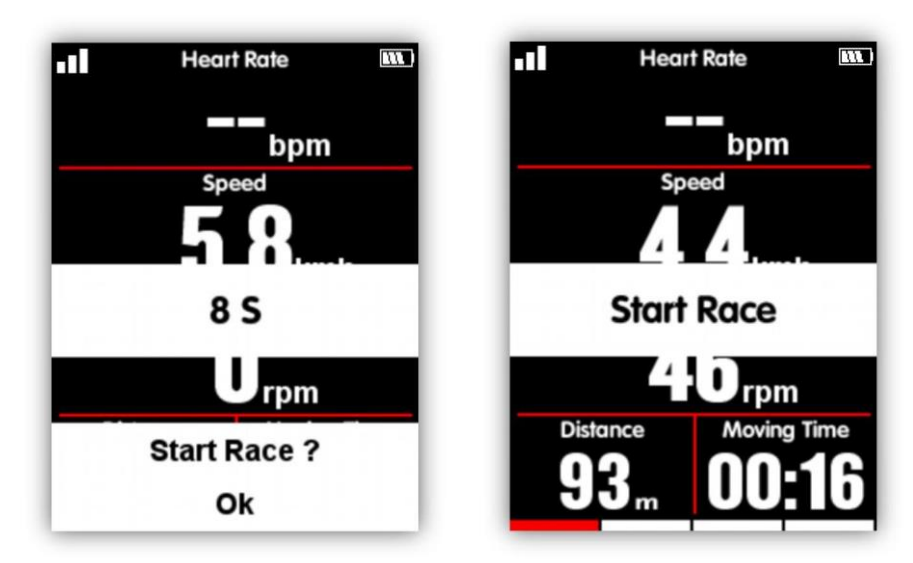

W trybie rejestracji aktywności, ikona w prawym górnym rogu ekranu (obok ikony baterii) pokaże stan rejestracji aktywności

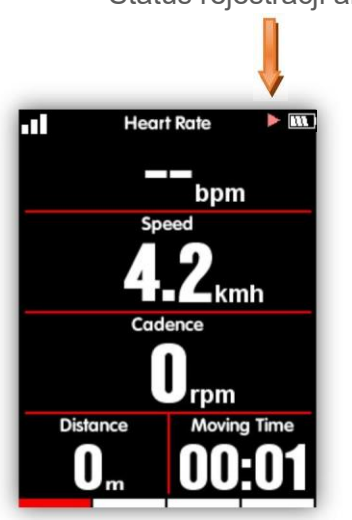

#### Status rejestracji aktywności

#### Pauza i wznowienie

Po zatrzymaniu się, iGS618 wykryje brak ruchu i automatycznie wstrzyma rejestrację jazdy. Ikona statusu zmieni się odpowiednio z nagrywania na pauzę. Można również wybrać środkowy przycisk, aby wstrzymać rejestrację ręcznie

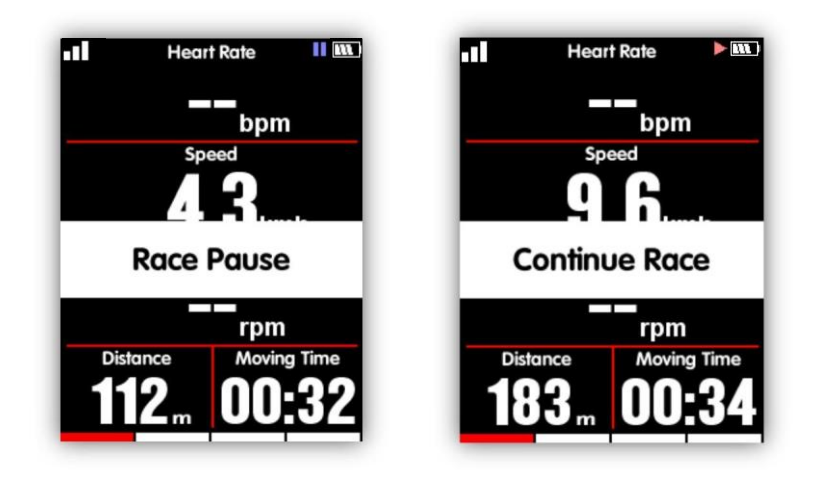

## Przewijanie stron (ekranów z danymi)

#### Przewijanie dół/góra

Na stronie(ekranie) z wyświetlanymi danymi wybierz prawy przycisk, aby zmieniać wybrane strony. Czerwony pasek u dołu ekranu wskazuje aktualną stronę. Więcej ustawień dotyczących stron można znaleźć w sekcji: Advanced Setting (ustawienia zaawansowane) - MODE(tryb) - Page

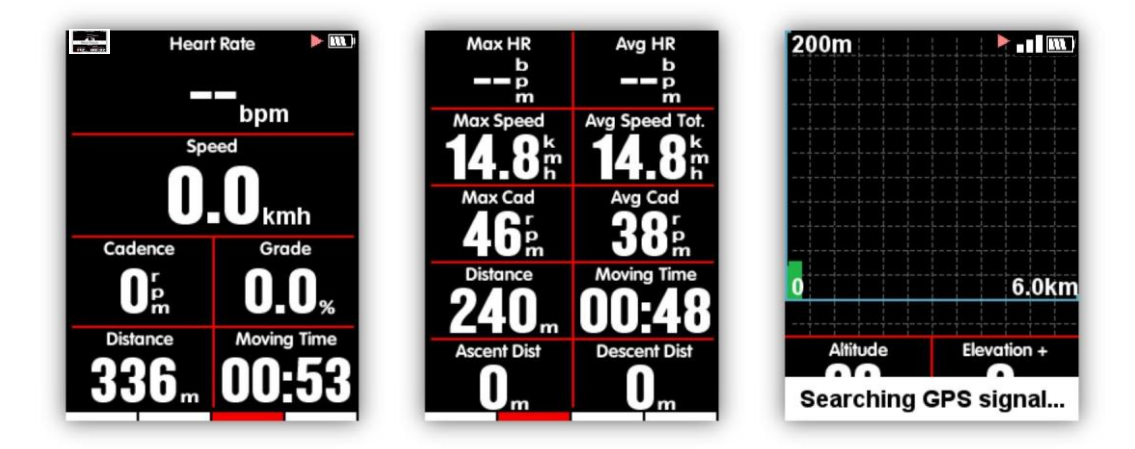

## Okrążenia

Jeśli chcesz analizować w jednym segmencie dane, wybierz środkowy przycisk w obszarze tryb rejestracji, aby rozpocząć okrążenia, komputer będzie zapisywał nowe okrążenie i pokaże czas ostatniego okrążenia.

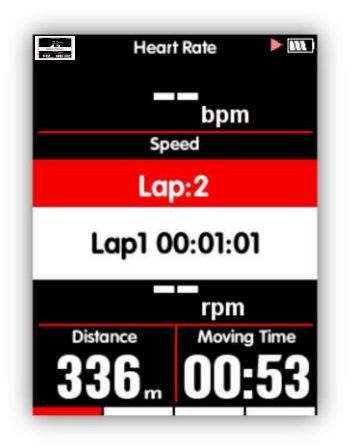

## Zatrzymanie zapisu

Wybierz lewy przycisk, aby zakończyć przejażdżkę, następnie środkowy, by zapisać jazdę. Kiedy aktywność jest zakończona, ikona wskaźnika nagrywania zniknie. Wyłączenie iGS618 przy aktywnym trybie rejestracji spowoduje również automatyczne zapisanie jazdy.

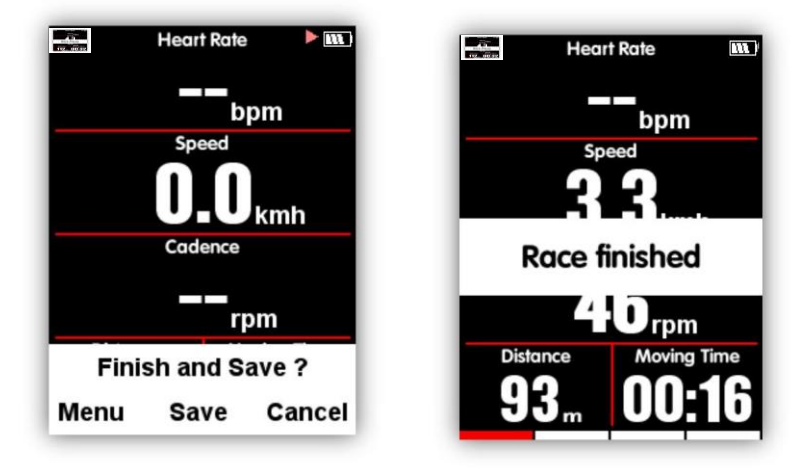

## Przegląd parametrów jazdy

Aktywność można sprawdzić w menu **MEMORY**(pamięć), jak poniżej:

| nl 11:07 m)  | MEMORY       | Activities     |
|--------------|--------------|----------------|
| 55 🐌 🖣       | Activities   | Last activity  |
| MEMORY       | Delete       | All activities |
| 🕫 🙈 🖶        |              |                |
| Race Ok Next | Exit Ok Next | Exit Ok Next   |

## Podsumowanie aktywności

Wybierz aktywność aby zobaczyć więcej danych.

| 2018-08-0   | 8 18:02   | Elevation (+) | 25m    |
|-------------|-----------|---------------|--------|
| Distance    | 6.65km    | Elevation (-) | 18m    |
| Moving Time | 00:34:50  | Avg Grade +   | 2.4%   |
| Avg Spd Mov | . 11.4kmh | Max Grade +   | 13.0%  |
| Max Speed   | 18.5kmh   | Kcal          | 211kca |
| Avg Cad     | 61rpm     | Temp          | 30.0°C |
| Max Cad     | 120rpm    | Laps          | 2      |
| +           | ~         | +             | T      |

Funkcje przycisków na ekranie aktywności:

Lewy przycisk: powrót do wyboru aktywności

Środkowy przycisk: Dodatkowe menu (okrążenia / wykresy / kasowanie)

Prawy przycisk: następna strona

Uwagi:

 W przypadku braku lub uszkodzenia danych pola nie będą wyświetlane, np. nie będą wyświetlane dane o pulsie w przypadku braku miernika pulsu połączonego z urządzeniem
 Nie będą wyświetlane dane "Pwr Left%" / "Pwr Right%" / "L.TQ.Effect" / "R.TQ.Effect/ "L. Ped.Smooth." / "R. Ped.Smooth" jeżeli połączony z licznikiem czujnik mocy nie wspiera powyższych pomiarów. 3. Dane "Pwr Left%" / "Pwr Right%" / "L.TQ.Effect" / "R.TQ.Effect/ "L. Ped.Smooth." / "R. Ped.Smooth" mogą być wyświetlane po aktualizacji urządzenia do wersji V1.05.

Rozszerzone menu: Okrążenie/Wykres/Kasuj:

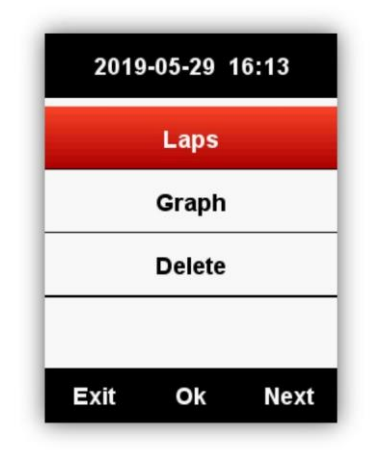

Okrążenia (Laps): pokazuje podsumowanie poszczególnych okrążeń

Lewy przycisk: powrót do rozszerzonego menu

Prawy przycisk: następna strona

Środkowy przycisk: następne okrążenie

Wykres (Graph): wyświetla dane graficzne, strefy tętna, strefy mocy i kadencji, przebytą trasę i wykres zmian wysokości.

Lewy przycisk: powrót do rozszerzonego menu

Środkowy przycisk: nieaktywny

Prawy przycisk: następna strona

Usun (Delete): kasuje aktualny record danych (potwierdznie tak/nie)

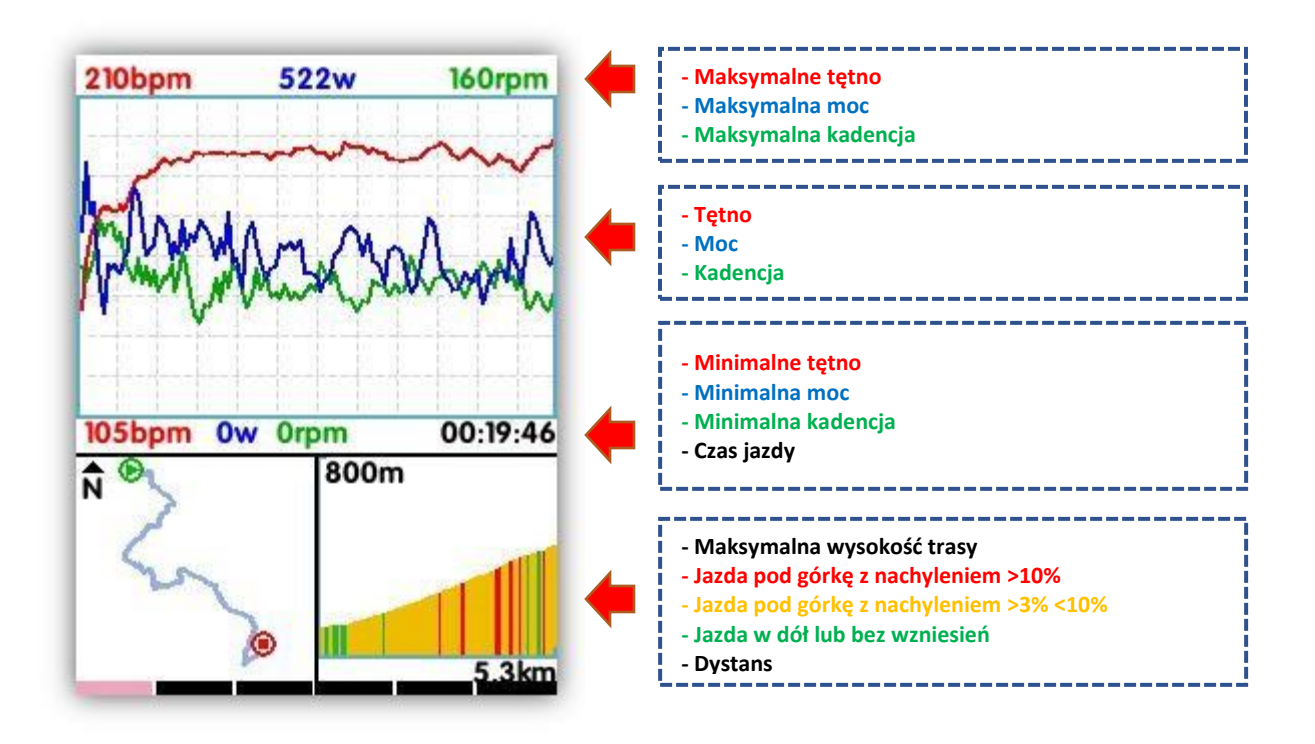

Wykres stref tętna : pokazuje czasy na poszczególnych 5 strefach tętna oraz średnie i maksymalne tętno (dla firmware V1.05 I wyższych)

Wykres stref mocy : pokazuje czasy na poszczególnych 7 strefach mocy oraz NP i maksymalną moc.

Wykres stref kadencji : pokazuje czasy na poszczególnych 6 strefach kadencji oraz średnią i maksymalną kadencję (dla firmware V1.05 I wyższych).

Note:

1. W przypadku braku lub uszkodzenia danych pola nie będą wyświetlane, np. nie będą wyświetlane dane o pulsie w przypadku braku miernika pulsu połączonego z urządzeniem.

| Cadeno                       | e Zone           |  |  |  |  |  |
|------------------------------|------------------|--|--|--|--|--|
| 1                            | 08:17            |  |  |  |  |  |
| 2 09:4                       |                  |  |  |  |  |  |
| 3                            | 16:19            |  |  |  |  |  |
| 4                            | 01:00            |  |  |  |  |  |
| 5                            | 00:04            |  |  |  |  |  |
| 6                            | 00:04            |  |  |  |  |  |
| Avg Cad<br>61 <sup>r</sup> m | 120 <sup>m</sup> |  |  |  |  |  |

- 2. Mapa trasy: pokazuje przebutądrogę, dystans i czas jazdy
- 3. Wykres wysokości: pokazuje wysokość, wzniesienie i średnią różnicę wysokości (gradient)

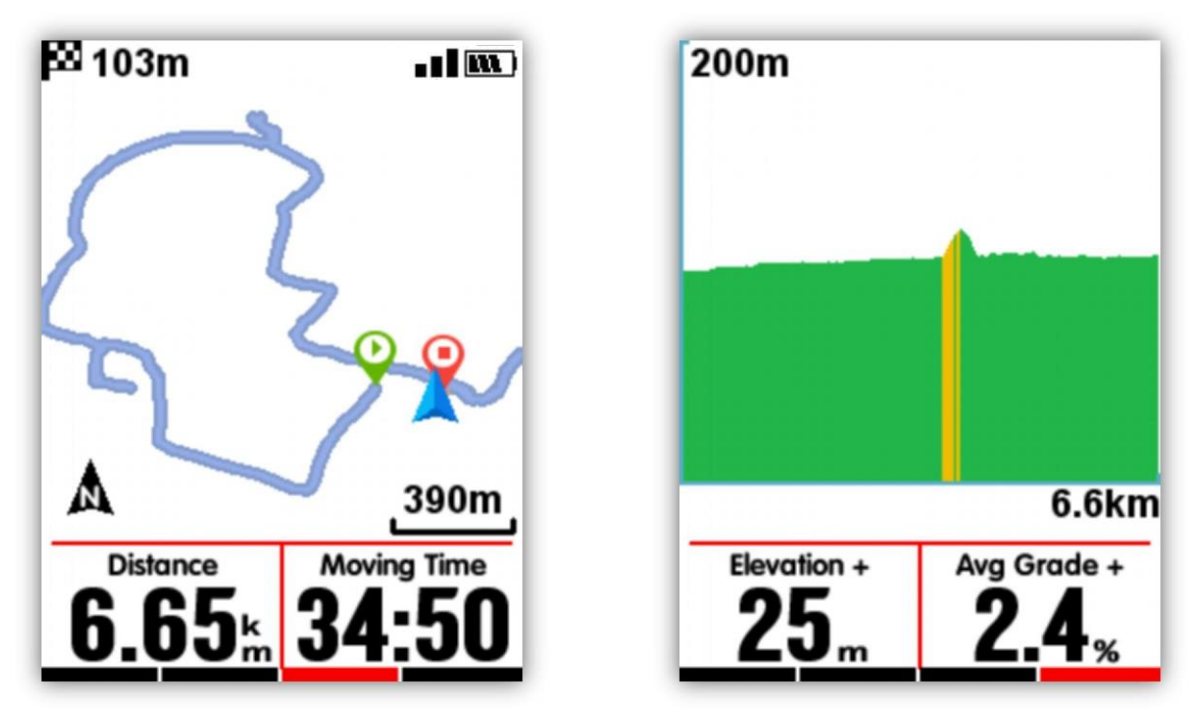

## Wykres stref tętna

Wykres stref tętna może być dodany jako jedna ze stron głównych. Włączanie i wyłączanie tej funkcji dostępne jest w menu ustawień stron.

| HR Z        | one         |
|-------------|-------------|
| 1           | 00:10       |
| 2           | 00:00       |
| 3           | 00:00       |
| 4           | 00:00       |
| 5           | 00:00       |
| Avg HR      | Max HR      |
| <b>79</b> m | <b>82</b> m |

Bieżące tętno pokazywane jest kolorem czarnym

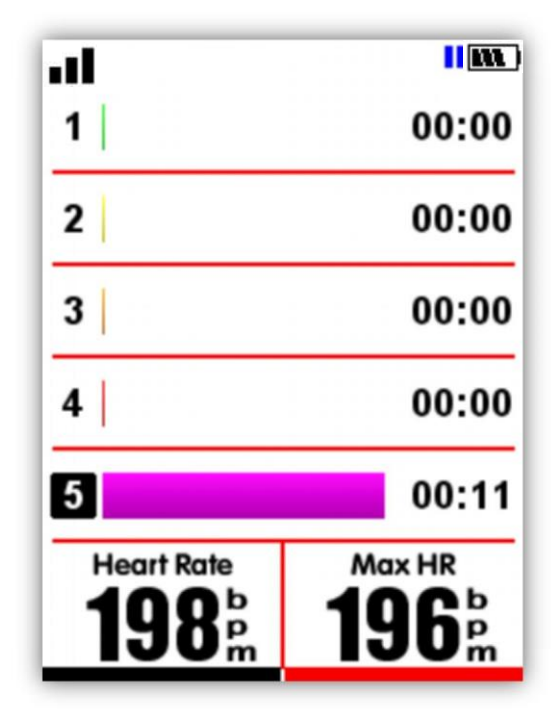

## Synchronizacja aktywności

Aby w wygodny sposób analizować dane możesz sychronizować je z aplikacja iGPSport poprzez Bluetooth lub za pośrednictwem kabla USB.

#### Synchronizacja za pomocą Bluetooth

Włącz Bluetooth w telefonie. W menu Ustawienia (Settings) – Czujniki (Sensors) przewiń do Bluetooth. Środkowy klawisz włącza funkcję Bluetooth w liczniku. Wyszukaj iGS620 w telefonie i wybierz urządzenie do połączenia.

|   |        | SETTING   | G    | SENS                                                          | ORS                                      | SEN       | SORS          |         |
|---|--------|-----------|------|---------------------------------------------------------------|------------------------------------------|-----------|---------------|---------|
|   |        | Sensors   | 5    | Power Ca                                                      | alibration                               | Power C   | alibration    |         |
|   |        | Bike      |      | GPS                                                           | No Fix                                   | GPS       | No Fix        |         |
|   | -      | System    |      | Bluetooth                                                     | Off                                      | Bluetooth | Connect       |         |
|   |        | Exit Ok   | Next | Exit O                                                        | k Next                                   | Exit C    | 0k Next       |         |
| < |        | Searching | 0    | Dev                                                           | ice                                      |           |               |         |
|   | iGS50  | R930-60   |      |                                                               |                                          | 2018-01   | 1-09 06:52:00 | 14.5 KB |
|   | iGS50  | R551-68   |      |                                                               | 100619                                   | 2017-12   | -22 03:34:57  | 3.5 KB  |
|   | iGS618 | R5SI-69   |      |                                                               | 103016                                   | 2017-12   | -20 11:26:35  | 2.5 KB  |
|   | BB10S  | R25-95    |      | Firmware version                                              | 100                                      | 2017-12   | -14 18:18:24  | 8.5 KB  |
|   | iGS60  | P550-05   |      | Weight                                                        | 70 kg                                    |           |               |         |
|   | iGS618 | RSGE-98   |      | Gender<br>Age<br>Height<br>Wheel circumferance<br>Bike weight | Male<br>28<br>175.cm<br>2096.mm<br>10.kg | Synchr    | onizing 2/2   |         |
|   |        |           |      | t <u>i</u><br>Activites list                                  | X<br>Disconnect                          |           |               |         |
|   |        |           |      | SO 8                                                          |                                          |           |               |         |

( na zdjęciach aplikacja w wersji naiOS)

#### Synchronizacja za pomocą USB

- 1) Wyłącz iGS620
- 2) Podłącz licznik do komputera za pomocą kabla USB
- 3) Wciśnij lewy przycisk aby wybrać rodzaj połączenia, pokaże się ikona baterii
- 4) Komputer rozpozna iGS620 jako nowy dysk przenośny. Skopiuj twoje aktywności z folderu \iGPSPORT\Activities\\*\*\*.fit na komputer
- 5) Zaloguj się na stronie http://i.igpsport.com, wskaż pliki do zaimportowania

|                              |                                                              |                                   |                           |                          | 🔚 中文 📑 Engli             | sh 🔟 Español | More |
|------------------------------|--------------------------------------------------------------|-----------------------------------|---------------------------|--------------------------|--------------------------|--------------|------|
| GPSPORT                      |                                                              | Home                              | Trip Calendar             | Road Book                | Ranking                  | Upload Data  | Ģ    |
| ctivity Upload               |                                                              |                                   |                           |                          |                          |              |      |
|                              | Activity Upload                                              | ł                                 |                           |                          |                          |              |      |
|                              | Applies to multiple .fit, .igs<br>Please contact with online | s, .tcx files。<br>e service (e-ma | il: service@igpsport.com) | for help if having any q | uestions on files upload | ng.          |      |
|                              |                                                              | _                                 |                           |                          |                          |              |      |
|                              | Choose multiple files                                        | J                                 |                           |                          |                          |              |      |
|                              | file name                                                    |                                   | size                      | status                   | operating                |              |      |
|                              | Start uploading                                              |                                   |                           |                          |                          |              |      |
|                              |                                                              |                                   |                           |                          |                          |              |      |
|                              |                                                              |                                   |                           |                          |                          |              |      |
|                              |                                                              |                                   |                           |                          |                          |              |      |
|                              |                                                              |                                   |                           |                          |                          |              |      |
| İGPSPORT                     |                                                              |                                   |                           |                          |                          |              |      |
| IGPSPORT   IGPSPORT APP I    | Download   Alibaba   Facebook   Google+                      | Youtube                           |                           |                          |                          |              |      |
|                              | n                                                            |                                   |                           |                          |                          |              |      |
| E-mail: service@igpsport.con |                                                              |                                   |                           |                          |                          |              |      |

| IGPSPORT        | Home                                                                                                    | Trip Calendar                | Road Book                                                | Ranking + Upload Dat       | a ( |
|-----------------|----------------------------------------------------------------------------------------------------|------------------------------|----------------------------------------------------------|----------------------------|-----|
| Activity Upload | Activity Upload<br>Applies to multiple .fit, .igs, .tcx files,<br>Please contact with online service (e | -mail: service@igpsport.com) | for help if having any ques                              | stions on files uploading. |     |
|                 | Choose multiple files                                                                                   | size                         | status                                                   | operating                  |     |
|                 | 2017-12-14-18-18-24.fit                                                                                 | 8.5kb                        | Waiting for upload                                       | Delete                     |     |
|                 | 2017-12-20-11-25-34.fit                                                                                 | 1.1kb                        | Waiting for upload                                       | Delete                     |     |
|                 |                                                                                                    |                              |                                                          |                            |     |
|                 | 2017-12-20-11-26-35.fit                                                                                 | 2.5kb                        | Waiting for upload                                       | Delete                     |     |
|                 | 2017-12-20-11-26-35.fit<br>2017-12-22-03-34-57.fit                                                      | 2.5kb<br>3.5kb               | Waiting for upload<br>Waiting for upload                 | Delete                     |     |
|                 | 2017-12-20-11-26-35.ftt<br>2017-12-22-03-34-57.ftt<br>2018-01-03-11-58-34.ftt                           | 2.5kb<br>3.5kb<br>1.5kb      | Waiting for upload Waiting for upload Waiting for upload | Delete<br>Delete<br>Delete |     |

| Iursruni        | Home                                                                                                    | Trip Calendar               | Road Book                                                                                | Ranking                 | + Upload Data | ( |
|-----------------|----------------------------------------------------------------------------------------------------|-----------------------------|------------------------------------------------------------------------------------------|-------------------------|---------------|---|
| Activity Upload | Activity Upload<br>Applies to multiple .ftr, .igs, .tcx files,<br>Please contact with online service (e | -mail: service@igpsport.com | ) for help if having any qu                                                              | iestions on files uploa | ading.        |   |
|                 | file name                                                                                               | size                        | status                                                                                   |                         | operating     |   |
|                 | 2017-12-14-18-18-24.fit                                                                                 | 8.5kb                       | Uploaded successful                                                                      | ly                      |               |   |
|                 |                                                                                                    |                             | Unloaded evenested                                                                       | ully                    |               |   |
|                 | 2017-12-20-11-25-34.fit                                                                                 | 1.1KD                       | Upicadeo successiui                                                                      | ly                      |               |   |
|                 | 2017-12-20-11-25-34.fit<br>2017-12-20-11-26-35.fit                                                      | 1.1kb<br>2.5kb              | Uploaded successful<br>Uploaded successful                                               | ly<br>ly                |               |   |
|                 | 2017-12-20-11-25-34.fit<br>2017-12-20-11-26-35.fit<br>2017-12-22-03-34-57.fit                           | 2.5kb<br>3.5kb              | Uploaded successful<br>Uploaded successful<br>Uploaded successful                        | ly<br>ly                |               |   |
|                 | 2017-12-20-11-25-34.ft<br>2017-12-20-11-26-35.ft<br>2017-12-22-03-34-57.ft<br>2018-01-03-11-58-34.ft    | 2.5kb<br>3.5kb<br>1.5kb     | Uploaded successful<br>Uploaded successful<br>Uploaded successful<br>Uploaded successful | ly<br>ly<br>ly          |               |   |

## Zaawansowane ustawienia

#### Dostosowanie wyświetlania ekranów z danymi

W iGS620 możesz w pełni ustawić i spersonalizować sposób I rodzaj wyświetlanych danych, włączając w to ilość dostępnych stron z danymi, ilość danych na stronie i rodzaj wyświetlanych danych

#### Wybór stron

Wybirze **MODE**. W menu możesz wybierać pomiędzy trybami: **wyścig** (Race), **trening** (Training) oraz **trenażer** (indoor mode). Możesz teżdodać nowe tryby jazdy. Gwiazdką (★) zaznaczony jest obecnie wybrany tryb. Środkowy przycisk wybiera menu ustawień trybu oraz zatwierdza wybór.

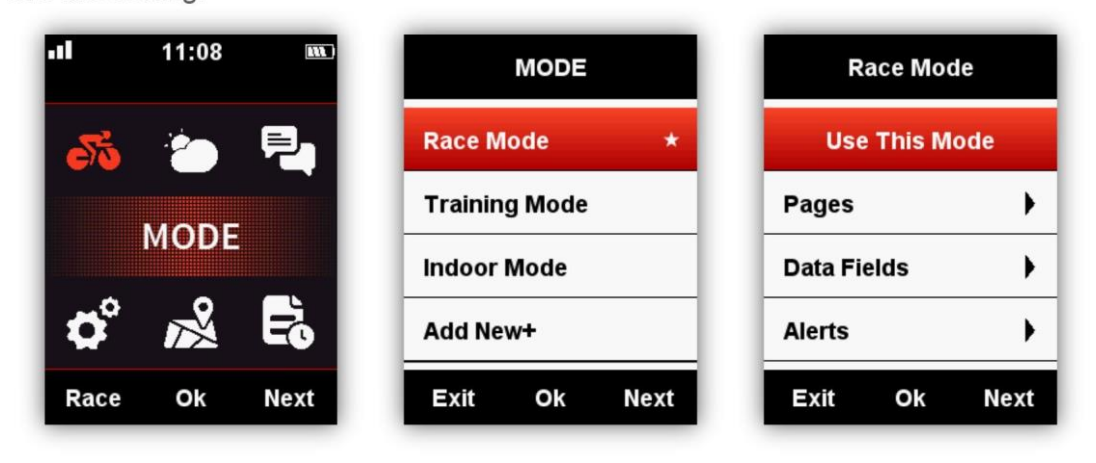

| Race Moo   | le   | Pag     | es  |
|------------|------|---------|-----|
| Use This M | ode  | Page 1  | с   |
| Pages      | •    | Page 2  | c   |
| ata Fields | •    | Page 3  | c   |
| lerts      | •    | Page 4  | o   |
| Exit Ok    | Next | Exit Ok | Nex |

#### Pola danych

Naciskaj prawy przycisk aby zmienić ilość wyświetlanych danych (od 1 do 10 na stronie). Środkowy przycisk potwierdza wybór.

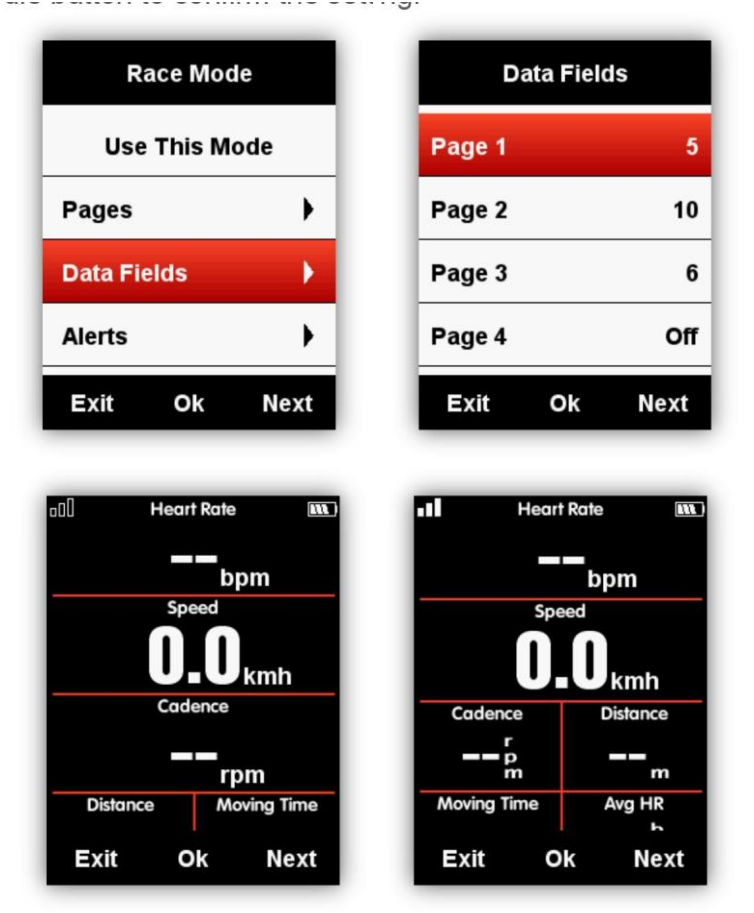

Po potwierdzeniu ilości pól danych środkowym klawiszem mamy możliwość ustawienia rodzaju wyświetlanych danych dla każdego z pól z osobna. Prawy przycisk przesuwa nas do następnego pola danych.

Poniżej przykład zmiany pola **Dystans** (Distance) na pole **Godzina** (Time of the Day):

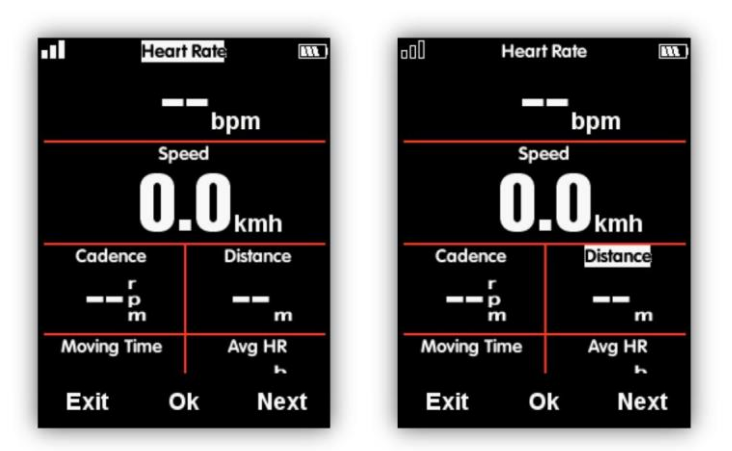

Nacisnąć prawy przycisk aby podświetlić pole Distance, kursor zacznie migać. Wcisnąć środkowy przycisk aby wybrać grupę danych. W grupie **Inne** (Other Group) wybrać **Czas** (Time of the Day). Wybierz lewy przycisk aby potwierdzić wybór.

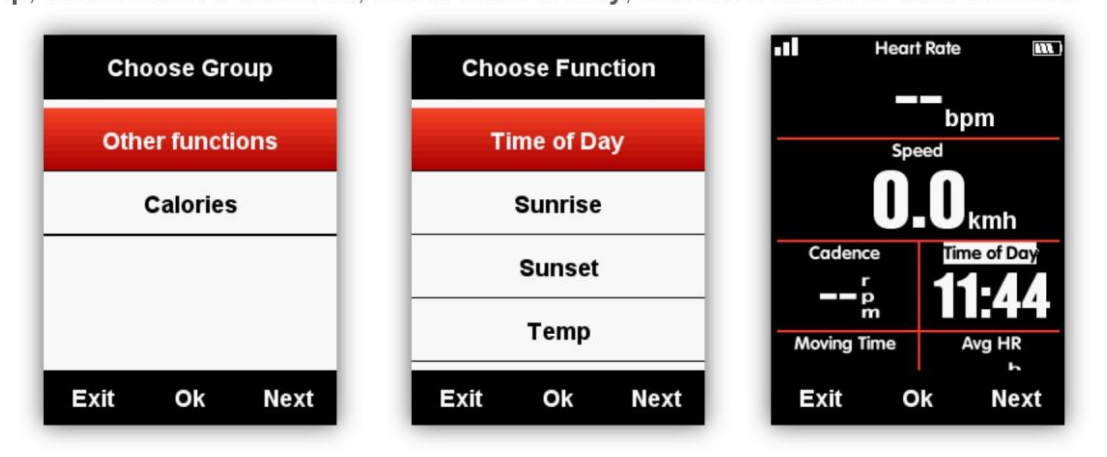

Pola danych do wyboru:

| Grupa            | Pole danych                                                                                                    |
|------------------|----------------------------------------------------------------------------------------------------|
| Funkcje          | Speed/Avg Speed Tot./Avg Speed Mov./Max Speed/Lap Speed /Pre Lap                                                                                                    |
| prędkości        | Spd /Max Lap Spd/Max Pre Lap Spd                                                                                                    |
| Funkcje          | Cadence/Avg Cad/Max Cad/Lap Cad /Pre Lap Cad /Max Lap Cad/Max Pre                                                                                                    |
| kadencji         | Lap Cad / Cadence Zone                                                                                                    |
| Funkcje<br>tętna | Heart Rate/Avg HR/Max HR/Lap HR/Max Lap HR/Pre Lap HR/Max Lap<br>HR/Max Pre Lap HR/HR Zone/Heart Rate %/Avg HR%/ Max HR%/Lap<br>HR%/Pre Lap HR%/Max Lap HR%/Max Pre Lap HR% |

| Funkcje<br>mocy      | Power/Avg Pwr/Max Pwr/Lap Pwr/Pre Lap Pwr/Max Lap Pwr/Max Pre Lap<br>Pwr/Pwr Zone/Pwr3s/Pwr10s/Pwr30s/Pwr %FTP/Pwr IF/Pwr NP Avg/Pwr<br>TSS/Pwr watts/kg/kilojoules/Pwr Left%//Pwr<br>Right%/L.TQ.Effect/R.TQ.Effect/L. Ped.Smooth./R. Ped.Smooth.                        |
|----------------------|----------------------------------------------------------------------------------------------------|
| Funkcje<br>dystansu  | Distance/Ascent Dist/Descent Dist/Lap Dist/Pre Lap<br>Dist/Odometer/Destination Dist                                                                                                    |
|                      |                                                                                                    |
| Funkcje<br>wysokości | Altitude/Grade/VAM/ VAM 30s/Elevation(+)/Elevation(-)/Max Altitude/Min<br>Altitude/ VAM+ Avg / VAM - Avg / VAM+ Max / VAM - Max/Avg Grade+/<br>Avg Grade - /Max Grade +/ Max Grade-/ Lap Elev +/ Pre Lap Elev + / Lap<br>VAM+ / Pre Lap VAM+/Lap Grade +/ Pre Lap Grade + |
| Funkcje<br>czasu     | Tot. Time/ Moving Time/ Record Time/ Avg Lap/ Laps/ Lap Time/ Pre Lap<br>Time                                                                                                    |
| Funkce<br>biegów     | Front Gear/ Rear Gear/ Gears/ Gear Batt./ Front Batt./ Rear Batt.                                                                                                    |
| Pozostałe<br>funkcje | Time of Day/Sunrise/Sunset/ Temperature/GPS(signals strength)/<br>Accuracy(GPS Accuracy)/Direction                                                                                                    |
| Kcal                 | Kcal(Calories )                                                                                                    |

## Auto funkcje

Funkcje auto są dostępne w menu **Tryb** (Mode)

## Auto zapis

Proszę ustawić funkcję Auto zapis jak poniżej:

Wejdź w **MODE**(tryb) i dodonaj wyboru trybu jazdy(**\*** oznacza wybrany tryb), wybierz **Auto Save**(auto zapis), wybierz środkowy przycisk, aby zmienić z **Off** na 10s lub 5s.

1. Wybór **Auto Save** Off oznacza wyłączenie funkcji auto zapisu, można wybrać środkowy przyciskponiżej obszaru wyświetlania danych, aby rozpocząć rejestrację.

2. Wybór **Auto Save** 10s/5s oznacza, że funkcja auto zapisu jest włączona i rozpocznie się automatyczny zapis co 10 lub 5s.

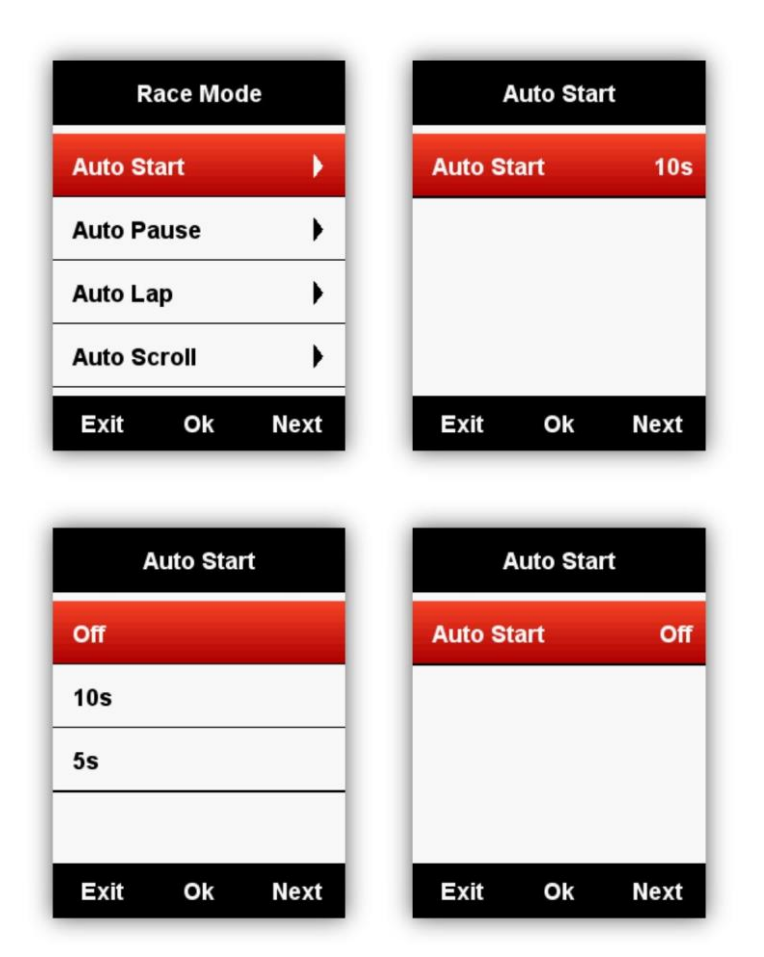

Note: when Auto Save function is on and GPS satellite signals are weak, iGS620 may start count down even device is in resting mode, using a speed sensor may help void this problem.

#### Auto Pauza

Kiedy iGS618 jest włączony, a funkcja **Auto Pause**(auto pauza) jest włączona, urządzenie zatrzyma się automatycznie po zakonczeniu jazdy. Jeśli chcesz użyć ręcznej pauzy, skorzystaj z funkcji **Manually Pause**(ręczna pauza).

Wybierz środkowy przycisk, aby ustawić funkcję Auto Pause, jak poniżej:

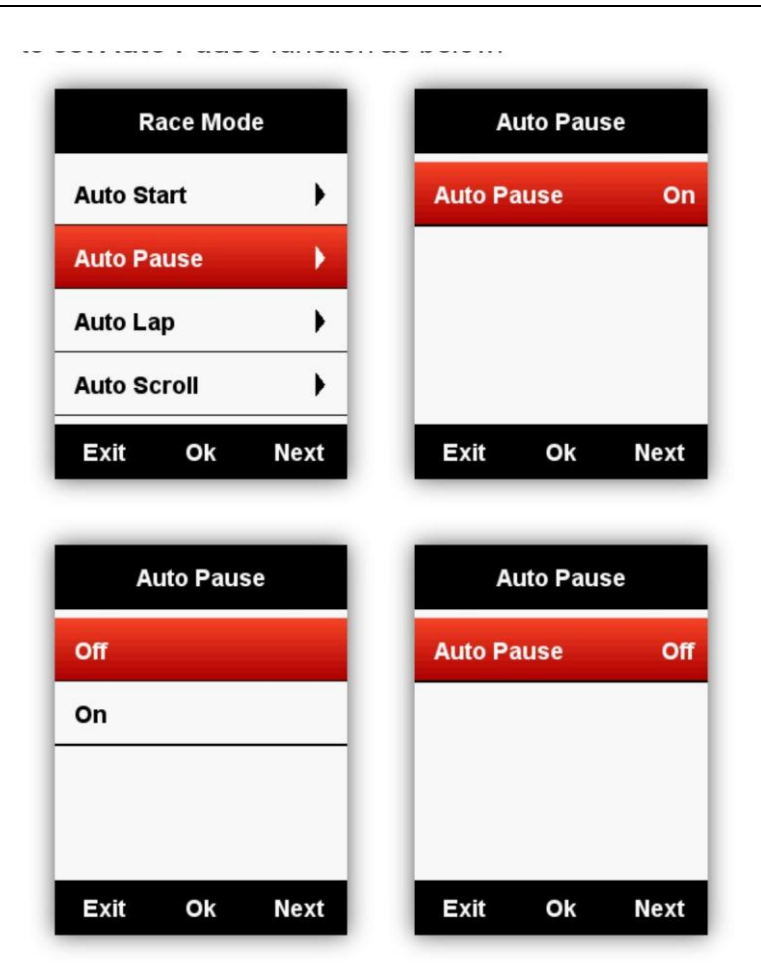

#### Auto okrążenia

W trybie jazdy można wybrać funkcję **Auto Lap**(□uto okrążenia) w oparciu o **position**(położenie) lub **distance**(odległość).

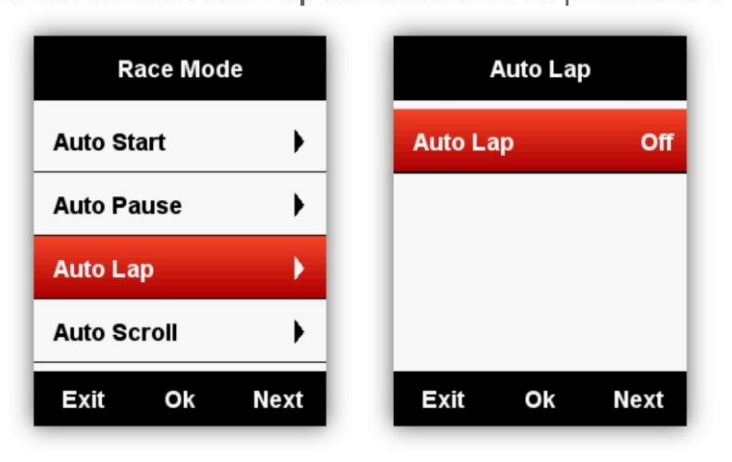

#### Auto Dkrążenia w oparciu o położenie:

Urządzenie będzie oznaczać okrążenia automatycznie według pozycji(w określonej pozycji).

| <br>, | <br> | <br> | - 1- | - | <br>1- | <br> | <br>• / | <br> | <br> | <br> | · · |
|-------|------|------|------|---|--------|------|---------|------|------|------|-----|

| Auto Lap     | Auto     | Lap   |
|--------------|----------|-------|
| Off          | Auto Lap | Locat |
| Location     |          |       |
| Distance 5km |          |       |
|              |          |       |
| Exit Ok Next | Exit O   | k Ne  |

#### Auto okrążenia w oparciu o odległość:

Urządzenie automatycznie oznaczy okrążenie po pokonaniu określonej odległości **(Distance)**. Ustaw odległość jak poniżej:

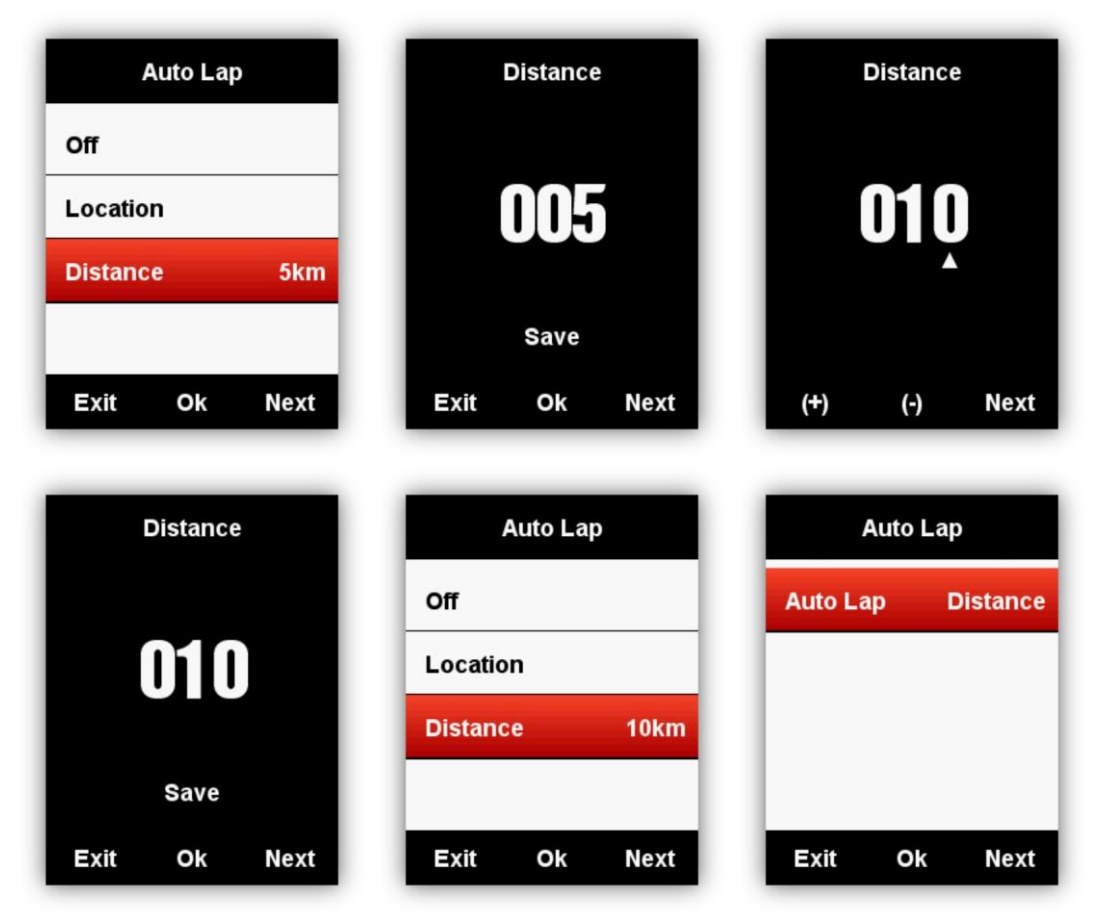

#### Auto przewijanie stron(ekranów z danymi)

Za pomocą funkcji **Auto Switch Page** można automatycznie przechodzić cyklicznie przez wszystkie strony wyświetlania danych.

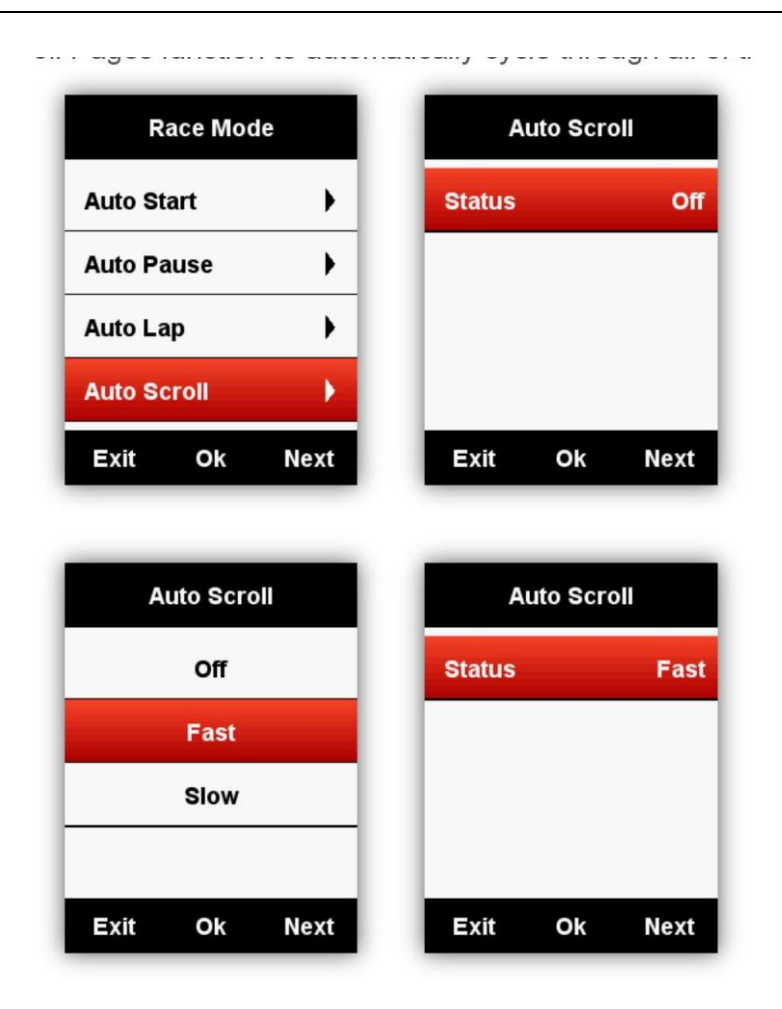

## Ustawienia wyświetlania

Proszę ustawić: **Backlight Time**(czas podświetlenia), **Night Backlight**(podświetlenie nocne), **Color Mode**(tryb kolorów) i **Day Bright**(podświetlenie w ciagu dnia) jak poniżej:

| SETTING      | Display               | Display               |
|--------------|-----------------------|-----------------------|
| Display      | Backlight Time 15 Sec | Backlight Time 15 Sec |
| GPS          | Night Backlight Auto  | Night Backlight Auto  |
| User Profile | Color Mode Auto       | Color Mode Auto       |
| Zones        | Day Bright 50%        | Day Bright 50%        |
| Exit Ok Next | Exit Ok Next          | Exit Ok Next          |

## Tryb wyświetlania kolorów

Ustaw urządzenie tak, aby wyświetlało kolory dzienne(czarna czcionka i białe tło) lub nocne(biała czcionka i czarne tło). Można wybrać opcję Auto, aby zezwolić urządzeniu na automatyczne ustawianie kolorów dziennych lub nocnych na podstawie pory dnia.

#### SETTING-Display-Color Mode-Auto/Day /Night

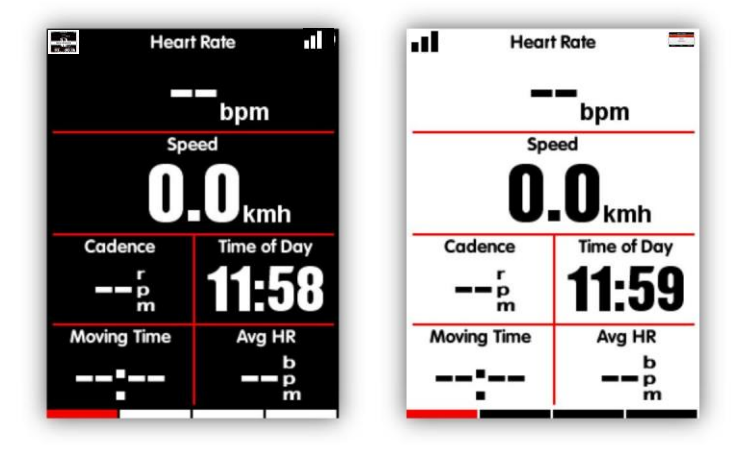

Uwaga: można ustawić tylko podświetlenie dzienne dla stron wyświetlania danych, podświetlenie interfejsów menu są domyślnie ustawione na 100% w ciągu dnia.

## Strona wysokości

Gdy **height page**(strona wysokości) jest włączona, można sprawdzić historię wysokości trasy w bierzącym okrążeniu. Stronę wysokości można włączyć/wyłączyć w trybie jazdy, można również ustawić obszar wyświetlania i elementy na stronie w menu **MODE**(Tryb)-**Set Pages**(ustaw strony).

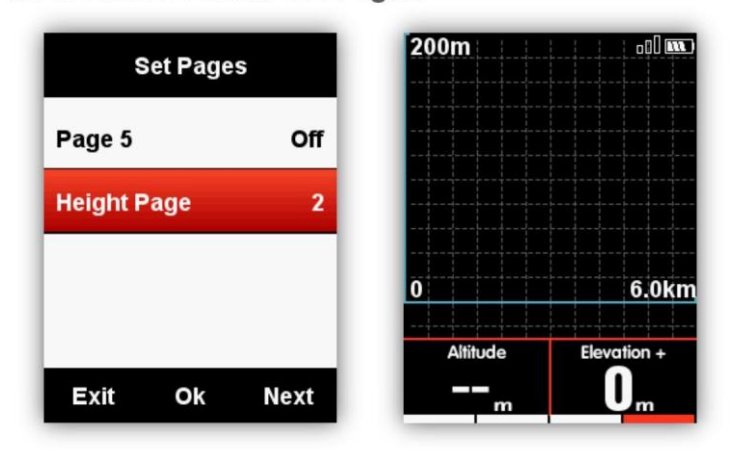

# Nawigacja

### Tworzenie nowej trasy

Tworzenie nowej trasy jest dostępne z poziomu aplikacji iGPSport w menu urządzenia. Należy wybrać opcję tworzenia trasu (Line planning) a następnie dodać nową trasę (Create a road **book)** lub wybrać już istniejącą. Po pojawieniu się mapki mamy możliwość ustawienia adresu docelowego oraz startowego oraz punktów pośrednich. Zapisujemy nową trasę (Edit), nadając jej nazwę oraz opcjonalnie dodatkowy opis i naciskamy przycisk SAVE. Na następnym ekranie podsumowanie możemy zobaczyć podsumowanie trasy po czym naciskamy przycisk ISSUED w celu przesłania trasy do licznika.

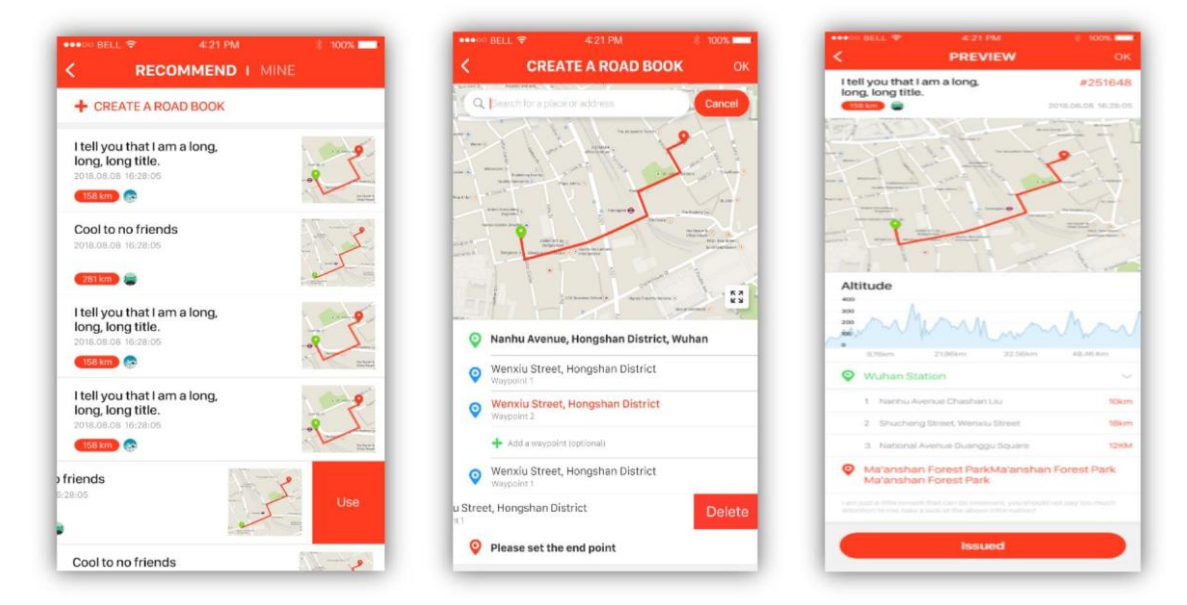

#### Wybór trasu

Wyboru trasy możemy dokonać za pomocą urządzenia (Navigation – User routes) lub też z poziomu aplikacji. W aplikacji wchodzimy na ekran zarządzania urządzeniem i w menu **Line planning** wybieramy interesującą nas trasę przeciągając palcem w lewo i wybierając polecenie **USE.** Wybrana trasa zostanie automatycznie załadowana do urządzenia.

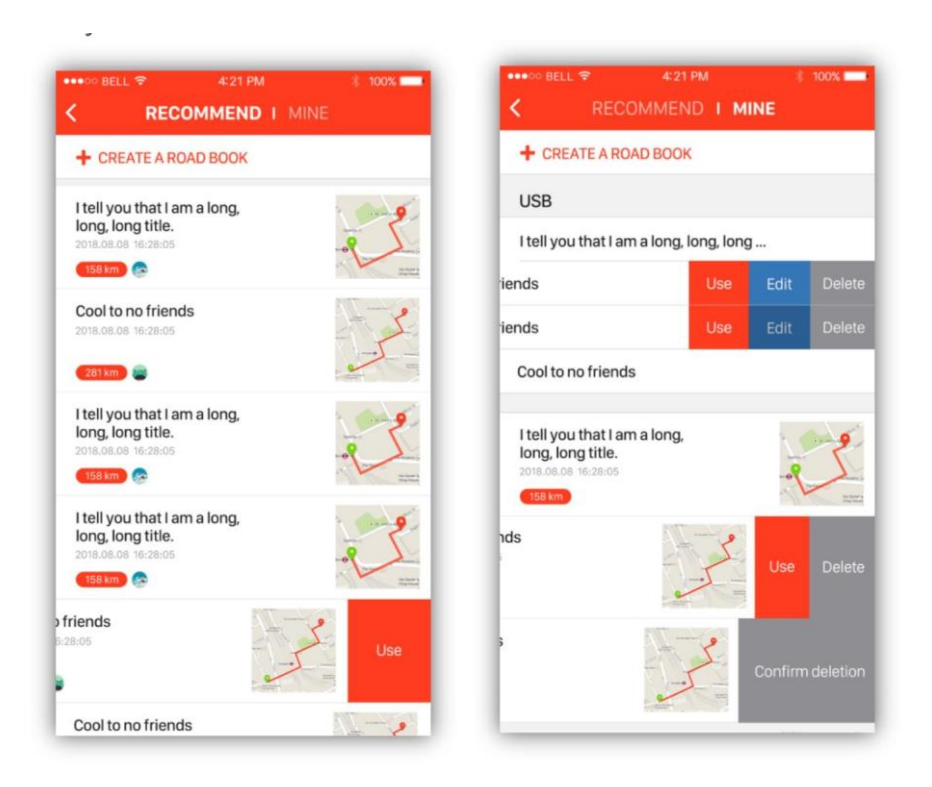

## Lokalizacja

Urządzenie pozwala na zapis trasy i przechowywanie jej w pamięci. You can record and store the locations in the device.

W menu **NAVIGATION-History Routes** możemy zobaczyć zapamiętane trasy. Wybieramy interesującą nas drogę. Urządzenie wyświetli mapke z wytyczoną trasą. Możemy wybrać pomiędzy nawigcją do wybranego punktu (**Navigate**) lub też drogą powrotną (**Return**). Wybór potwierdzamy środkowym przyciskiem. Na ekranie nawigacji środkowy przycisk zmniejsz lub zwiększa skalę mapy.

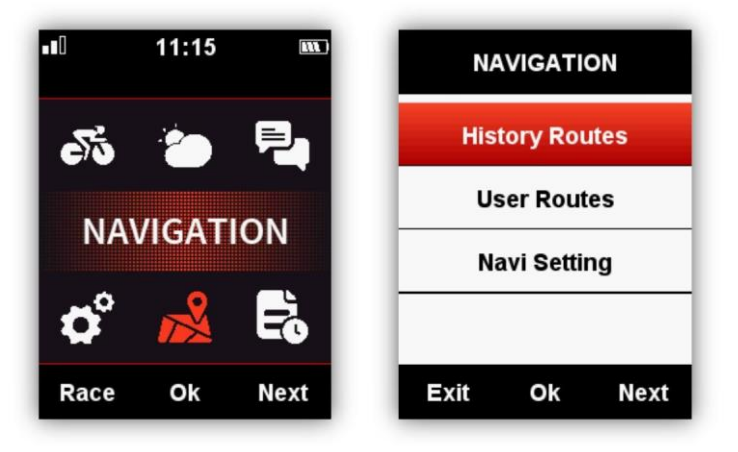

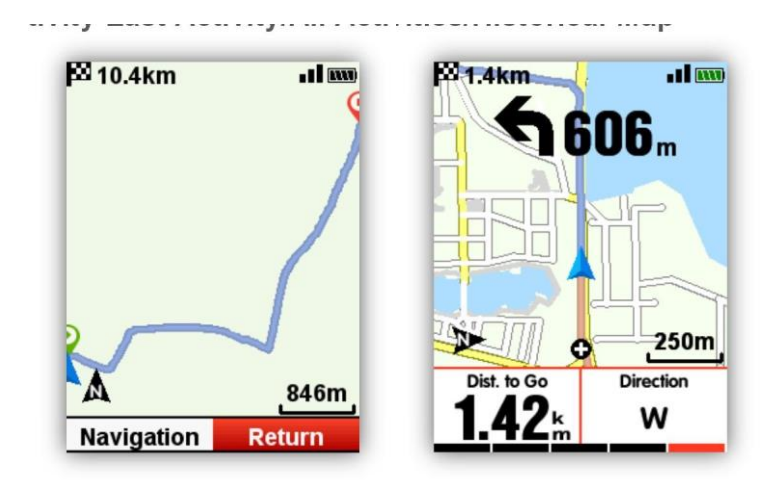

### Мару

iGS620 wspiera mapy w formatach fit, gpx and tcx .

Dowolną trasę możemy utworzyć na przykład w aplikacji Strava po czym wgrać ją do pamięci urządzenia do folderu iGPSPORT \ Navigation za pomocą kabla USB. Wszystkie trasy będą widoczne w **Navigation-User Routes.** Otwórz plik i wybierz opcje nawigacji do punktu (Navigate) lub powrotu (Return).Uwaga: Nazwa pliku drogi nie moze być dłuższ niż 28 znaków. W innym przypadku urządzenie będzie miało trudnośc z wczytaniem mapy.

### Ściąganie nowych map do pamięci urządzenia

Na ekranie zarządzania urządzeniem w aplikacji iGPSport wybierz opcje WIFI i połącz urządzenie do sieci. W menu **Navigation map** wybieramy interesującą mapę i klikamy na ikonę aby pobrać. Uządzenie automatycznie ściągnie mapę do swojej pamięci za pomocą WIFI.

| ●●●● BELL 🖘 4         | 21 PM 🕴 100% 🔜 |             |
|-----------------------|----------------|-------------|
| NAVIO                 |                |             |
| Saved                 | ·              |             |
| Asia                  | North America  |             |
| +                     |                |             |
|                       |                |             |
| Downloading           |                |             |
| China                 | 350MB 🅑        | Japan       |
| France                | Failure 🔳      | Singapore   |
|                       | 100110         | Korea       |
| United States         | 160MB 😉        | Philippines |
| Orientation selection | on             | Vietnam     |
| Voluetarilu piek      |                | Laos        |
| Voluntarily pick      |                | Myanmar     |
| Northward facing up   |                | Thailand    |
|                       |                | Malaysia    |

## Import map za pomocą USB

Мару:

- 1. Ściągnij wybraną mapę ze strony iGPSport.pl lub global. Igpsport.com
- 2. Podłącz licznik iGS618 do komputera za pomocą kabla USB
- 3. Skopiuj mapę (nazwa może zawierać maksymalnie 28 znaków) do katalogu iGPSPORT/Navigation na urządzeniu
- 4. Odłącz urządzenie od komputera

Uwaga:

- 1. Mapa powinna mieć format .map i powinna zostaskopiowana do folderu Navigation
- 2. Po ustaleniu pozycji GPS otworz mape. Jeżeli w menu nawigacji ustawiono funkcji orientacji na północ (**North-upword**) mapa nie będie obracać się zgodnie z ruchem roweru
- 3. Zielonym kolorem zaznaczono główne drogi, szarym natomiast drogi lokalne. Urządzenie pokazuje drogi główne tylko przyskali 1km.
- 4. Urządzenie może mieć wgraną do pamięci każdorazowo tylko jedna mapę. Upewnij się, że skasowałeś poprzednią maę przed wgraniem nowej.

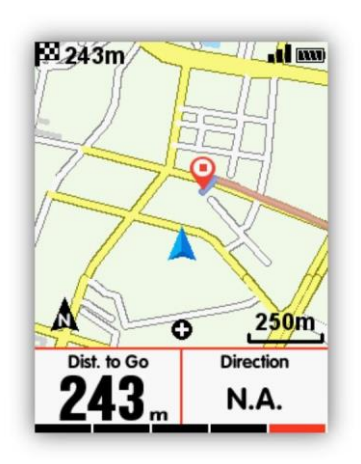

## Ustawienia nawigacji (Navi Setting)

## Dostosuj dane (Custom Data-On /Off)

Jeżeli funkcja jest włączona razem z mapą pokazywane będą dwa wybrane parametry jazdy

## Ustawienia strony (Set Page)

Menu służy do ustawienia wyświetlanych danych, tak samo jak w menu Race Mode

## Autorotacja mapy

Z poziomu aplikacji na telefonie komórkowym wybieramy w menu "**Navigation map"** opcję automatycznego obrotu ("**Automatic rotation"**) lub orientacji ku północu ("**North direction"**).

#### Wskaźnik skrętu

Po włączeniu **Turning Indicator**(wskaźnik skrętu), urządzenie wskazuje kierunek skrętu i odległość od niego, ze strzałką i dźwiękiem, gdy punkt zwrotny znajdzie się w odległości 1 km

#### Wysokość trasy

Po włączeniu **Route Elevation**(wysokość trasy), urządzenie wyświetla wykres wysokości trasy(na podstawie prawidłowych danych wysokości z plików trasy).

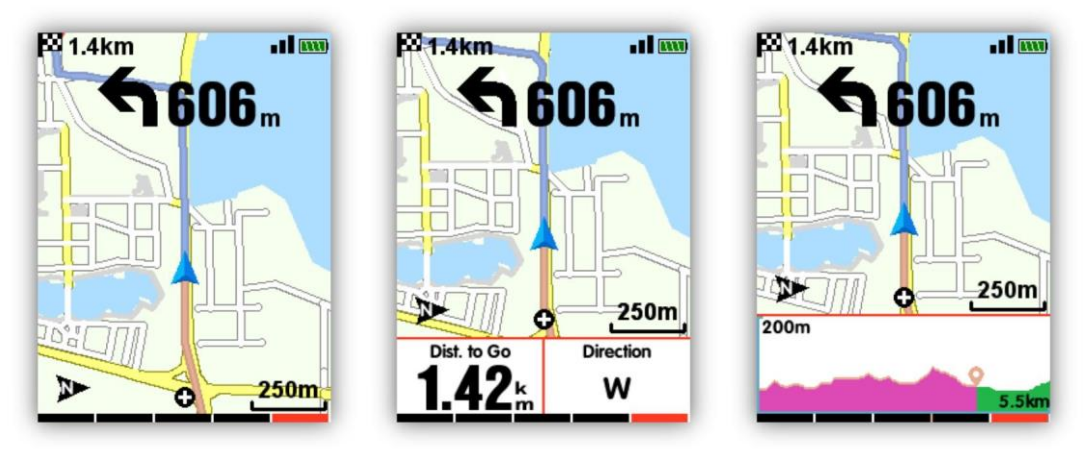

Dodatkowe dane wyłączone Dodatkowe dane włączone Wysokość włączona

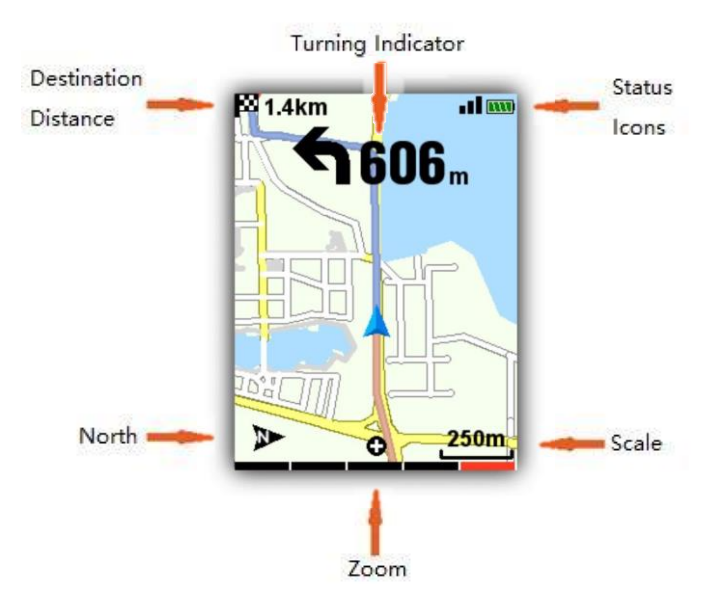

# Trening

## Ustawienia stref treningowych

Wchodzimy w menu SETTING-Zones-Hr Zone

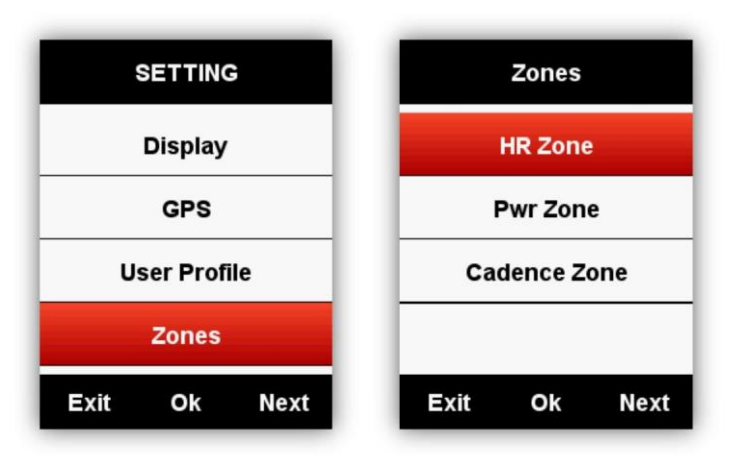

Wprowadź **Max HR**(maksymalna wartość tętna), wartości poszczególnych stref pulsu zostaną zaaktualizowane automatycznie, można również edytować każdą wartość ręcznie.

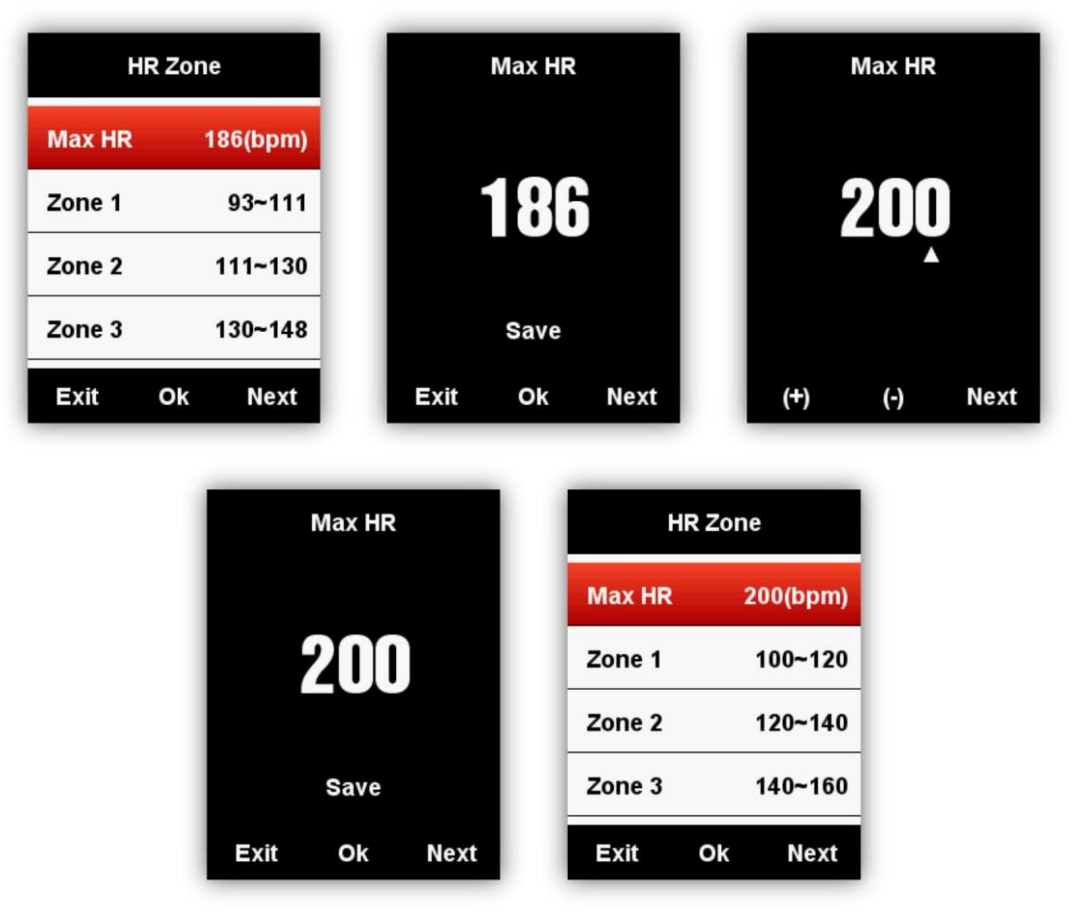

Ustawienie Power Zone(strefa mocy) i Cadence Zone(strefa kadencji) odbywa się analogicznie.

#### Ustawianie alarmów

Wybierz: **MODE**(tryb)-**Training Mode**(tryb treningu)/**Race Mode**(tryb wyścigu)-**Set Alarms**(ustaw alarmy) jak poniżej:

| Race        | Mode   |
|-------------|--------|
| Use Thi     | s Mode |
| Pages       | )      |
| Data Fields | )      |
| Alerts      | •      |
| Exit O      | k Next |

Przykład ustawienia Heart Rate Alerms(alarmy tętna):

Można ustawić **Max** and **Min Heart Rate**(Max i Min tętno) i włączyć alarm, gdy tętno jest powyżej lub poniżej określonego zakresu wartości. Urządzenie bedzie informować użytkownika komunikatem oraz dźwiękiem

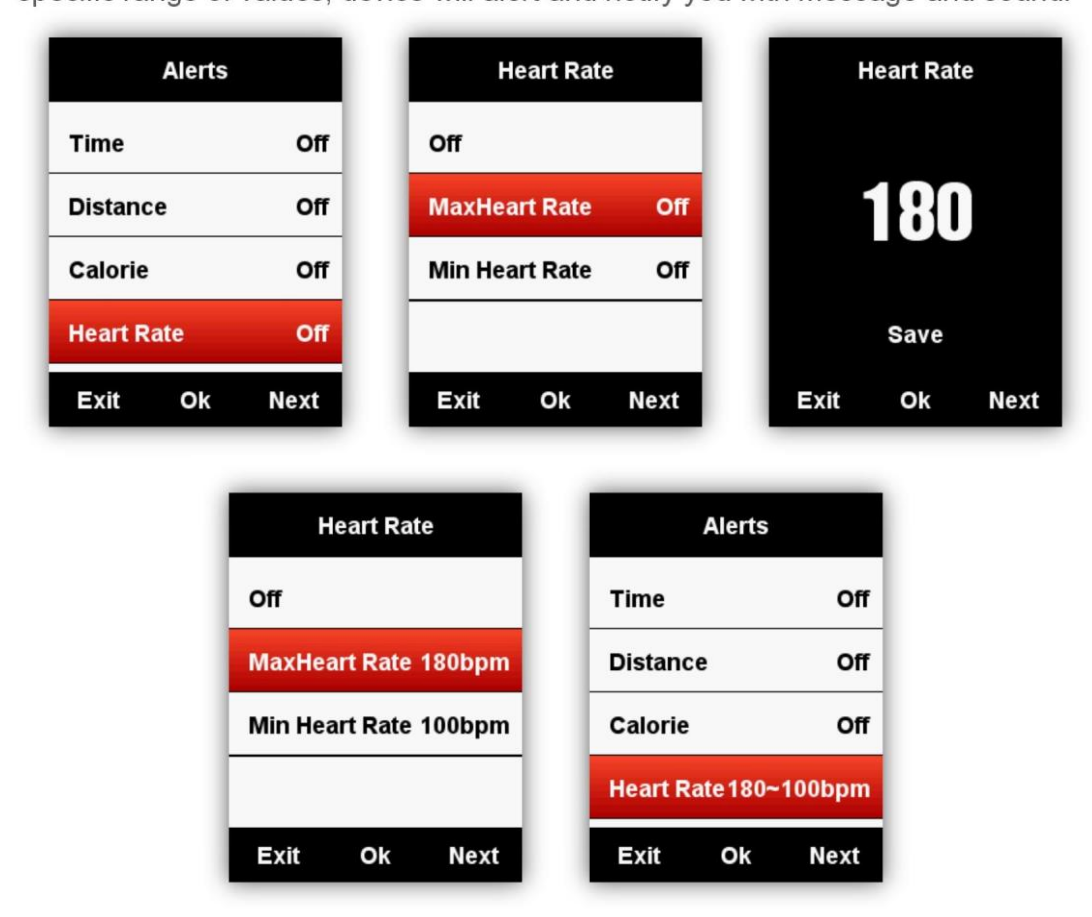

Analogicznie można ustawić alarmy dla **Time**(czas), **Distance**(dystans), **Calorie**(kalorie), **Cadence**(kadencja) and **Power**(moc).

# Dodatkowe ustawienia

## Ustawienia trybu jazdy

Do wyboru są 3 tryby: **Race Mode** (wyścig), **Training Mode** (trening) and **Indoor Mode** (trenażer). Wyboru dokonujemy środkowym przyciskiem (★ oznacza wybrany aktualnie tryb). Możesz również zdefiniować do 5 dodatkowych trybów wedle swojego uznania

| MODE          |                                                                          | Trair       | ning Me | ode                                                |                                              |           | MODE   |      |
|---------------|--------------------------------------------------------------------------|-------------|---------|----------------------------------------------------|----------------------------------------------|-----------|--------|------|
| Race Mode     | *                                                                        | Use '       | This M  | ode                                                |                                              | Race M    | ode    |      |
| Training Mode |                                                                          | Pages       |         | •                                                  |                                              | Trainin   | g Mode | *    |
| Indoor Mode   |                                                                          | Data Fiel   | ds      | •                                                  |                                              | Indoor    | Mode   |      |
| User Mode 1   |                                                                          | Alerts      |         | •                                                  |                                              | Add Ne    | w+     |      |
| Exit Ok       | Next                                                                     | Exit        | Ok      | Next                                               |                                              | Exit      | Ok     | Next |
|               | MODE<br>Race Mode<br>Training Mode<br>Indoor Mode<br>Add New+<br>Exit Ok | e *<br>Next |         | Race Mo<br>Training<br>Indoor M<br>User Mo<br>Exit | MODE<br>ode<br>g Mode<br>Mode<br>ode 1<br>Ok | *<br>Next |        |      |

#### Ustawienia kolorów

Można ustawić kolor dla każdego trybu, dla łatwego odróżnienia. **MODE**(tryb)-**Race**(wyścig)/**Training**(trening)**/Indoor Mode**(tryb halowy)-**Color Set**(ustaw kolor).

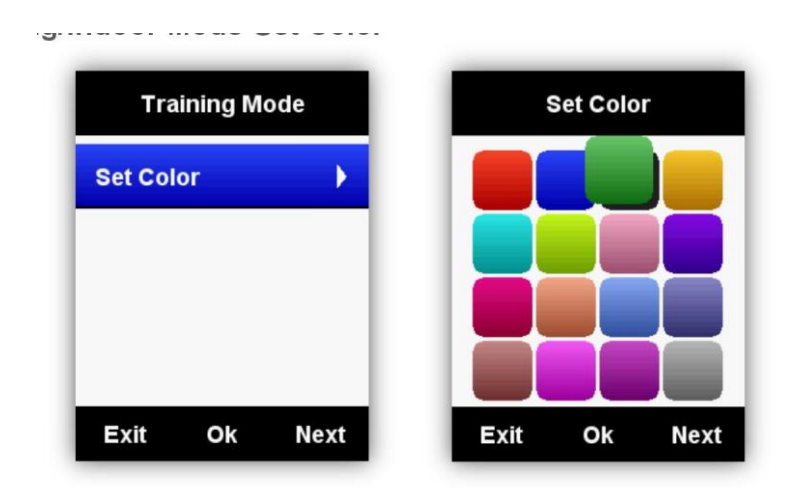

## Dodawanie nowych rowerów

| BIKE         | BIKE         | Bike2             |
|--------------|--------------|-------------------|
| Bike1 *      | Bike1 *      | Use This Bike     |
| Add New+     | Bike2        | Name Bike2        |
|              | Add New+     | Weight 10.0kg     |
|              |              | Wheel size 2096mm |
| Exit Ok Next | Exit Ok Next | Exit Ok Next      |

Istnieją dwa domyślne rowery: **Bike**(rower) 1 i 2 oraz iGS618 wspiera dodanie**(Add New+)** 3 dodatkowych rowerów (★ oznacza wybrany rower), podczas łączenia się z czujnikami ANT +,ID czujników zostanie automatycznie połączone z wybranym rowerem, a po przejściu na nowy rower, czujniki będą łączyć się z nowym rowerem automatycznie.

# Oszczędzanie energii

## Auto Funkcje

#### Wejdź SETTING(ustawienia)-Auto Functions(funkcje auto)

**Auto Sleep On(stan uśpienia włączony**): urządzenie automatycznie przejdzie w tryb uśpienia po 5 minutach braku aktywności. W tym trybie ekran, czujniki ANT+, Bluetooth i GPS są wyłączone. Urządzenie można wybudzić poprzez ruch.

**Auto Power Off** (automatyczne wyłączenie urządzenia): urządzenie wyłączy się automatycznie po 5 minutach braku aktywności.

| Auto        | Functi  | ons  |
|-------------|---------|------|
| Auto Sle    | ер      | On   |
| Auto Po     | wer Off | Off  |
|             |         |      |
|             |         |      |
| <b>-</b> :4 | Olt     | Neut |
| Exit        | Ok      | Next |

## Tryb oszczędzania energii modułu GPS

#### Wejdź SETTING(ustawienia) -GPS -Power Save(oszczedzanie energii)

**Power Save Smart(inteligentne oszczędzanie energii)** oznacza, że moduł GPS automatycznie się włącza lub wyłącza w zależności od rzeczywistego użytkowania.

| GPS               | Power save   |
|-------------------|--------------|
| Mode GPS          | Smart        |
| GPS Status Strong | On           |
| Power save Smart  | Off          |
|                   |              |
| Exit Ok Next      | Exit Ok Next |

Zaleca się ustawić GPS w trybie Power Save On/Smart(włączony, inteligentny tryb oszczędzania energii), aby wydłużyć czas pracy baterii.

Uwaga: Prędkość i dokładność GPS może być mniej dokładna w trybie Power save On.

## Inne

#### Ręczna Pauza

Wejdź SETTING(ustawienia)-Other Functions(inne funkcje)-Lap function(funkcja okrążeń)-Yes by uruchomić Manually Pause(pauza ręczna).Podczas wyświetlania stron danych w trakcie rejestracji danych wybierz środkowy przycisk, aby wstrzymać lub kontynuować nagrywanie.

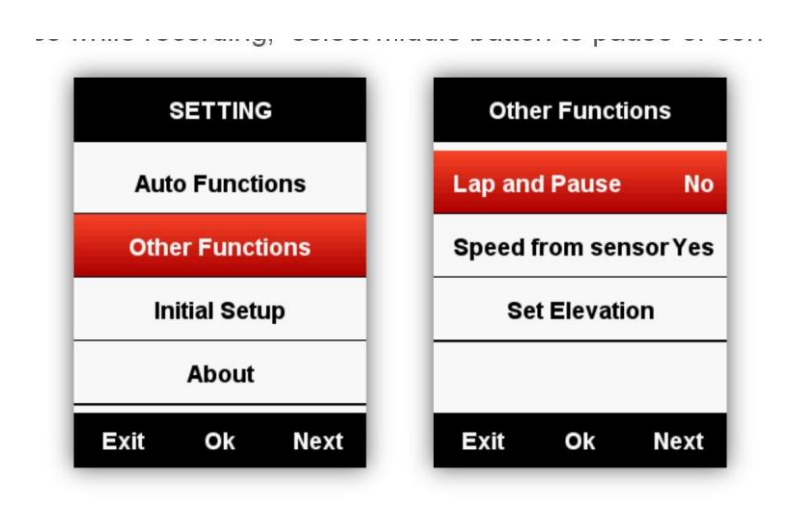

## Prędkość z czujnika prędkości

Wejdź SETTING(ustawienia)-Other Functions(inne funkcje)-Speed from sensor(prędkość z czujnika prędkości), zaznacz Yes, priorytetem dla urządzenia będzie ta pobierana z czujnika. ( wybierz YES tylko wtedy, gdy już korzystasz z czujnika prędkości); wybierz No, urządzenie będzie odczytywać prędkość z GPS.

| Lap and | d Pause    | No     |
|---------|------------|--------|
| Speed   | from sens  | sorYes |
|         |            |        |
| Se      | t Elevatio | n      |
| Se      | t Elevatio | n      |
| Se      | t Elevatio | n      |

## Automatyczne uaktualnienie oprogrmownia

Jeżeli urządznie jest połączone z aplikacją na telefonie automatycznie wyszuka ostatnie aktualizacje. Jeżeli jest dostępne nowe oprogramowanie można przprowadzić procedure aktualizacji.

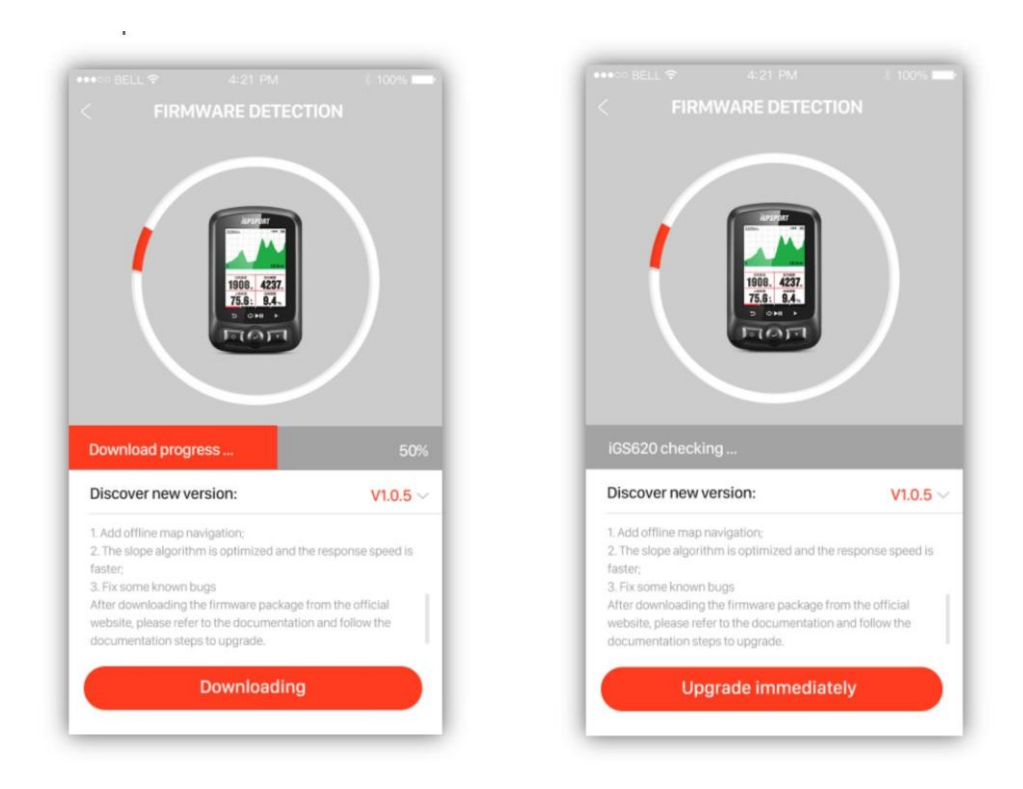

## Ładowanie baterii

- 1) Proszę używać ładowarki 5V, pełne naładowanie zajmuje około 3 godzin.
- 2) iGS618 obsługuje ładowanie w trybie podtrzymującym(zasilanie urządzenia, potem jego ładowanie)
- 3) Aby zachować wodoodporność i odporność na kurz nie rozciągaj nadmiernie zatyczki gniazda USB.

# Pobranie aplikacji iGPSPORT

Zeskanuj poniższy kod QR(lub wyszukaj w Google Play/Apple Store), aby pobrać aplikację iGPSPORT

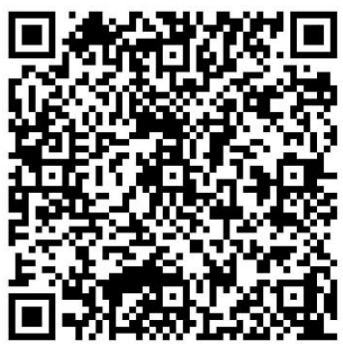

Android

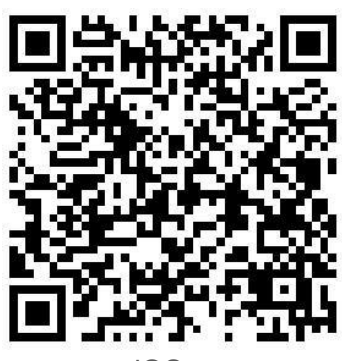

iOS

#### Smartfon z Android:

Wymagania: Android 5.0 lub nowszy, obsługa Bluetooth 4.0

Pobierz aplikację "iGPSPORT" App w Google Play App Store.

#### iPhone:

Wymagania: iPhone 5s i iOS 9.0 lub nowszy (brak kompatybilności z iPadem).

Pobierz aplikację "iGPSPORT" w Apple App Store.

# Dane techniczne

GPS: Antena o wysokiej czułości GPS+Beidou+Glonass Ekran: 2.2 calowy, kolorowy ekran LED z powłoką o rozdzielczości 240\*320 pikseli Temperatura pracy: -10° ~50°C (14° to 122°F) Waga: Około 90g Wymiary urządzenia: 85\*53.5\*18.8mm Klasa wodoodporności: IPX7 Pamięć: Około 3000 godzin jazdny (typowe użycie) Format danych: fit Wyświetlane dane: w pełni personalizowany interfejs, od 1 do 10 parametrów na jednym ekranie, od 1 do 6 ekranów danych, ponad 80 mierzonych parametrów Bateria: Akumulator litowo jonowy Pojemność baterii: około 22 godzin jazdy na jednym ładowaniu Łączność: ANT+ do współpracy z monitorami serca, czujnikami prędkości, kadencji i mocy Złącza: Mikro USB Komunikacja: Bluetooth 4.0, WIFI 802.11 b/g/n, wspiera łączność z aplikacją iGPSPORT App poprzez BLE Zawartość opakowania:: iGS620 X1, kabel Micro USB X1, standardowy uchwyt na kierownicę X2,podkładki pod uchwyt X2, O-Ring X4, instrukcja obsługo Ix1 Dodatkowe akcesoria (Sprzedawane osobno): przedni uchwyt na kierownice monitor tetna, czujnik prędkości i kadencji, czujnik mocy

# Skontaktuj się z nami

Oficjalna strona: www.igpsport.pl

Producent: Wuhan Qiwu Technology Co., Ltd

**ADD:** Hongshan District, Wuhan City, Hubei Province, China.

Email: biuro@igpsport.pl

# Deklaracja :

Instrukcja obsługi służy wyłącznie do celów informacyjnych dla użytkowników. W związku z tym mogą występować różnice między treścią instrukcji a urządzeniem. Zastrzegamy sobie prawo do zmiany lub ulepszania naszych produktów oraz do wprowadzania zmian w treści tego podręcznika bez obowiązku powiadamiania o takich zmianach lub udoskonaleniach jakiejkolwiek osoby lub organizacji. Wszelkie prawa zastrzeżone przez Wuhan Qiwu Technology Company, Ltd

CE

<sup>&</sup>lt;sup>1</sup> Dostępne w następnych wersjach oprogramowania w najbliższej przyszłości